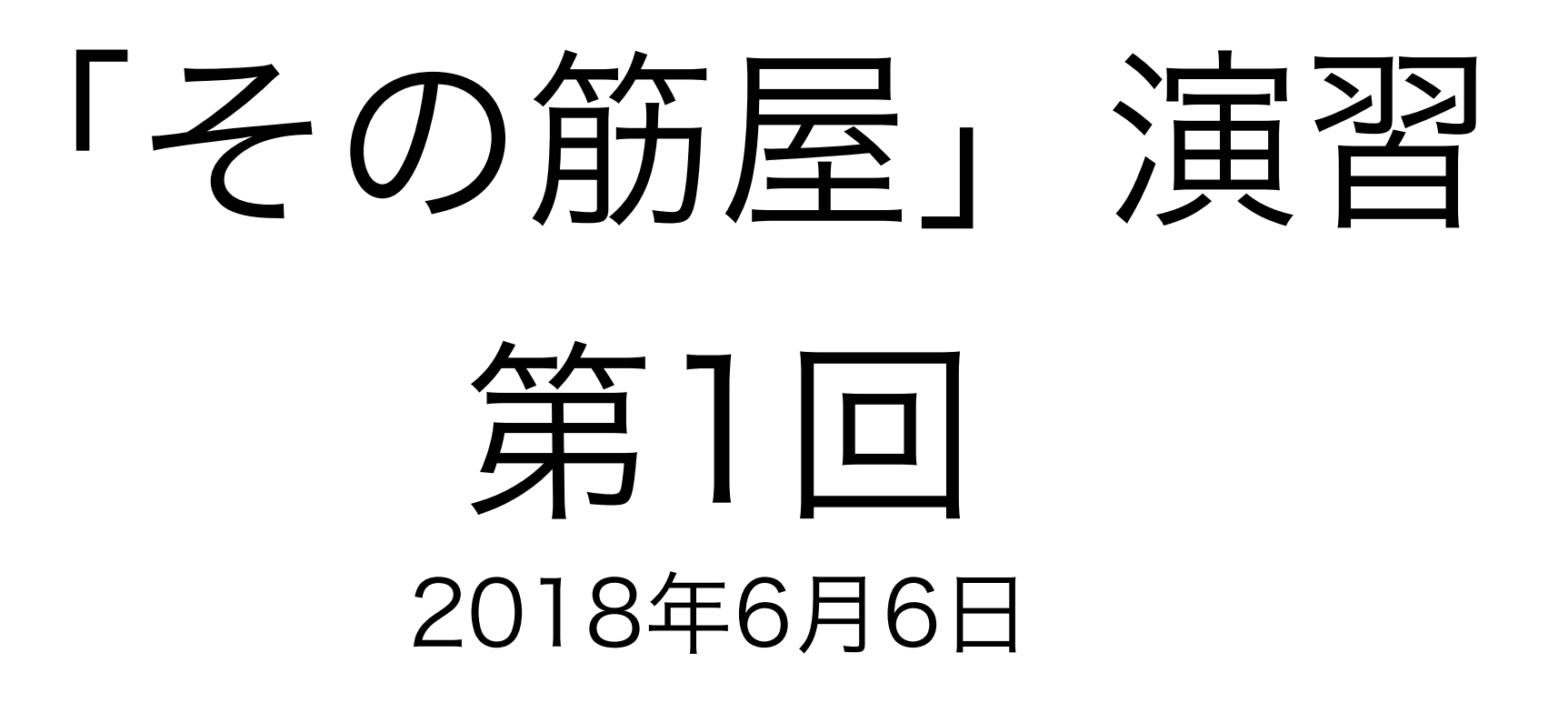

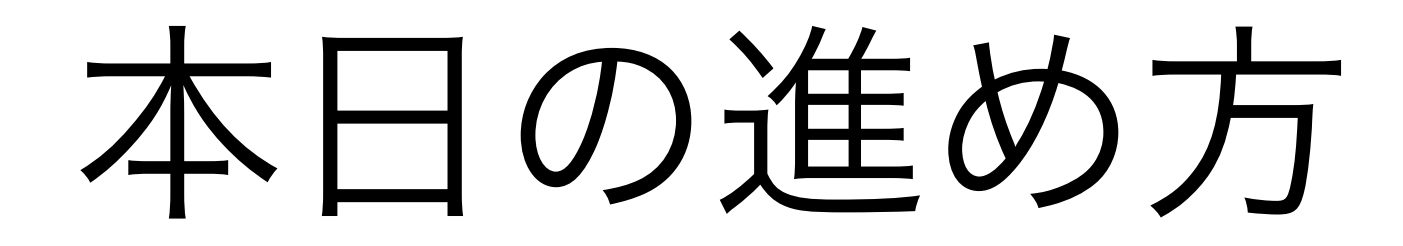

# 「筋屋の演習に期待すること」というテーマでグループ 内で話をする

黒部市内路線バスの南北循環線(の一部抜粋)のデータ
 を入力

## 筋屋の演習に期待すること

 「筋屋の演習に期待すること」というテーマで、個人で A3の紙に書く(3分) 特に思いつかなければ、「今感じていること、思ったこ と」という内容で。

2. グループ内でそれぞれの書いたことを話してみる(5分)

## はじめにご提案

- 演習では、実際に筋屋を操作してデータを入力する時間を 取りますが、適宜まわりの人と相談しながら進めていた だけると円滑に進みます
- 解決しない問題は、私にもご相談ください

# 「その筋屋」の起動

PCにコピーした「sono\_sujiya」フォルダの中の「sujiya.exe (sujiya)」
 をダブルクリックして「その筋屋」を起動する

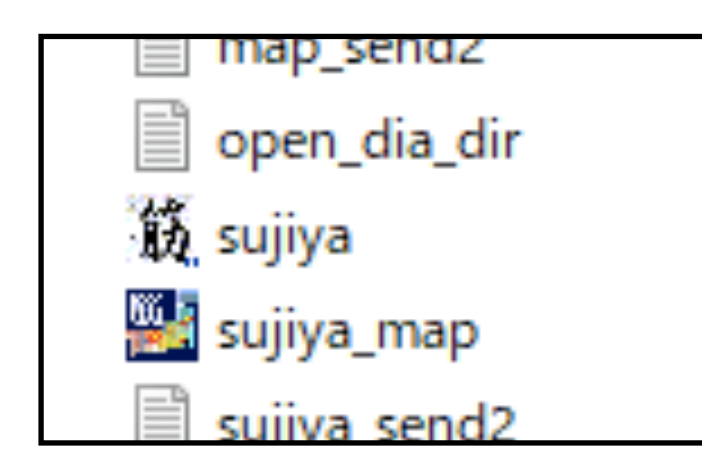

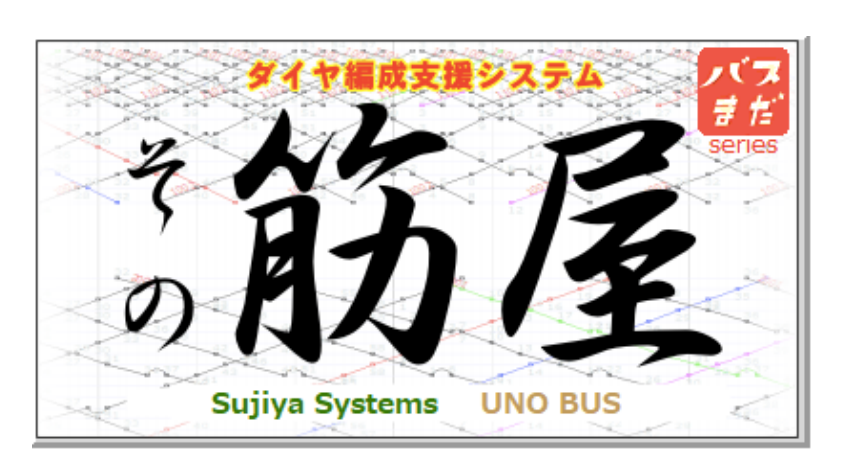

| ファイ      | IL 🍠                    | 基礎データ 👯 画面表示 🕞 印刷物 🔒 データ出力 🤌 ツール                    | SONO SUJIYA Ver.1.085 | 🔲 メニュー固定 🔅 路線時刻表  | 🄄 停留所時刻表 🗧 仕業 🛛 🗶 ? 🔺                                                          |
|----------|-------------------------|-----------------------------------------------------|-----------------------|-------------------|--------------------------------------------------------------------------------|
| <u> </u> | 改正乡                     | イヤー覧                                                |                       |                   |                                                                                |
| 20<br>20 | /X<br>(3)<br>(3)<br>(4) |                                                     | - E                   | 動時にチェック<br>最新版の確認 | Sujiya Ver.1.085 (64bit)<br>Sujiya<br>systems<br>年期日本日本語は<br>準備的なパマ価格フォーマット広め数 |
| \$1      |                         |                                                     | 現在の編成参加者              | 編集日時 【保護】 ^       | □ダイヤの追加・編集                                                                     |
| 11       | 1                       | 2019年04月01日(kurobe)                                 | 現在の編成者はいません           | 20180515 20:13    |                                                                                |
| 11       | 2                       | 2017年04月01日(サンプル-宇野バス)                              | 現在の編成者はいません           | 20180507 14:07    |                                                                                |
| Б        | 3                       | 2017年01月01日(サンプル-電車)                                | 現在の編成者はいません           | 20180507 14:07    |                                                                                |
|          | 4                       | 2017年01月01日(サンプル-「その筋屋MAP」の練習用)                     | 現在の編成者はいません           | 20180507 14:07    |                                                                                |
|          | 5                       | 2016年01月11日(基礎データの最小サンプル)                           | 現在の編成者はいません           | 20180507 14:07    |                                                                                |
|          | 6                       |                                                     |                       |                   |                                                                                |
|          | 7                       |                                                     |                       |                   |                                                                                |
|          | 8                       |                                                     |                       |                   |                                                                                |
|          | 9                       |                                                     |                       |                   |                                                                                |
|          | 10                      |                                                     |                       |                   |                                                                                |
|          | 11                      |                                                     |                       |                   |                                                                                |
|          | 12                      |                                                     |                       |                   |                                                                                |
|          | 13                      |                                                     |                       |                   |                                                                                |
|          | 14                      |                                                     |                       |                   |                                                                                |
|          | 15                      |                                                     |                       |                   |                                                                                |
|          | 16                      |                                                     |                       |                   |                                                                                |
|          | 1/                      |                                                     |                       |                   |                                                                                |
| 18       | 18                      |                                                     |                       |                   |                                                                                |
|          | 20                      |                                                     |                       |                   | - 編成開始                                                                         |
|          | 20                      |                                                     |                       |                   |                                                                                |
|          | 22                      |                                                     |                       |                   | 😣 「その筋屋」終了                                                                     |
|          | 23                      |                                                     |                       |                   | () 基本設定                                                                        |
|          | 24                      |                                                     |                       | ~                 |                                                                                |
|          |                         | R存先 ¥¥.psf¥Home¥Desktop¥sono_sujiya¥SUJIYA_DATA ・ - | 🖬 追加 🗁 🚺 🚯 🔂          | ジ 🔳 説明ビデオ         |                                                                                |

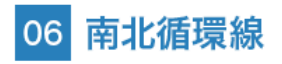

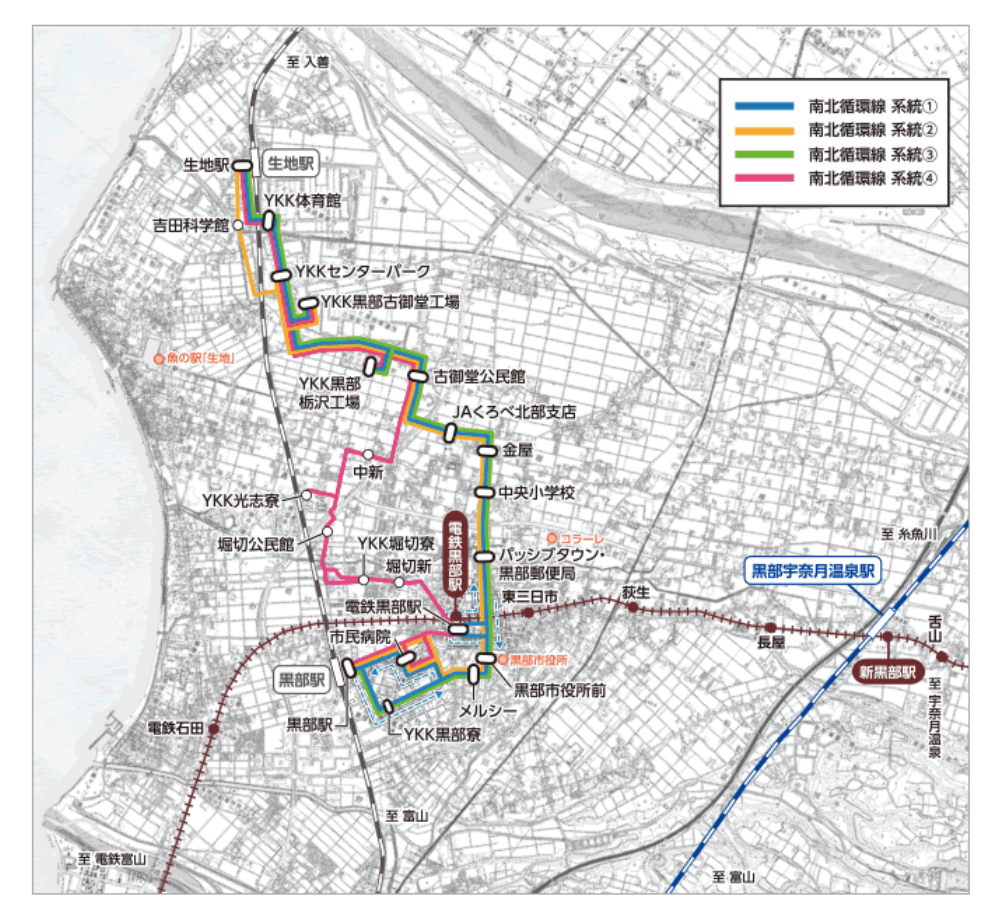

#### この演習では、06南北循環線の 系統1~3の一部の停留所を抜粋して 入力する

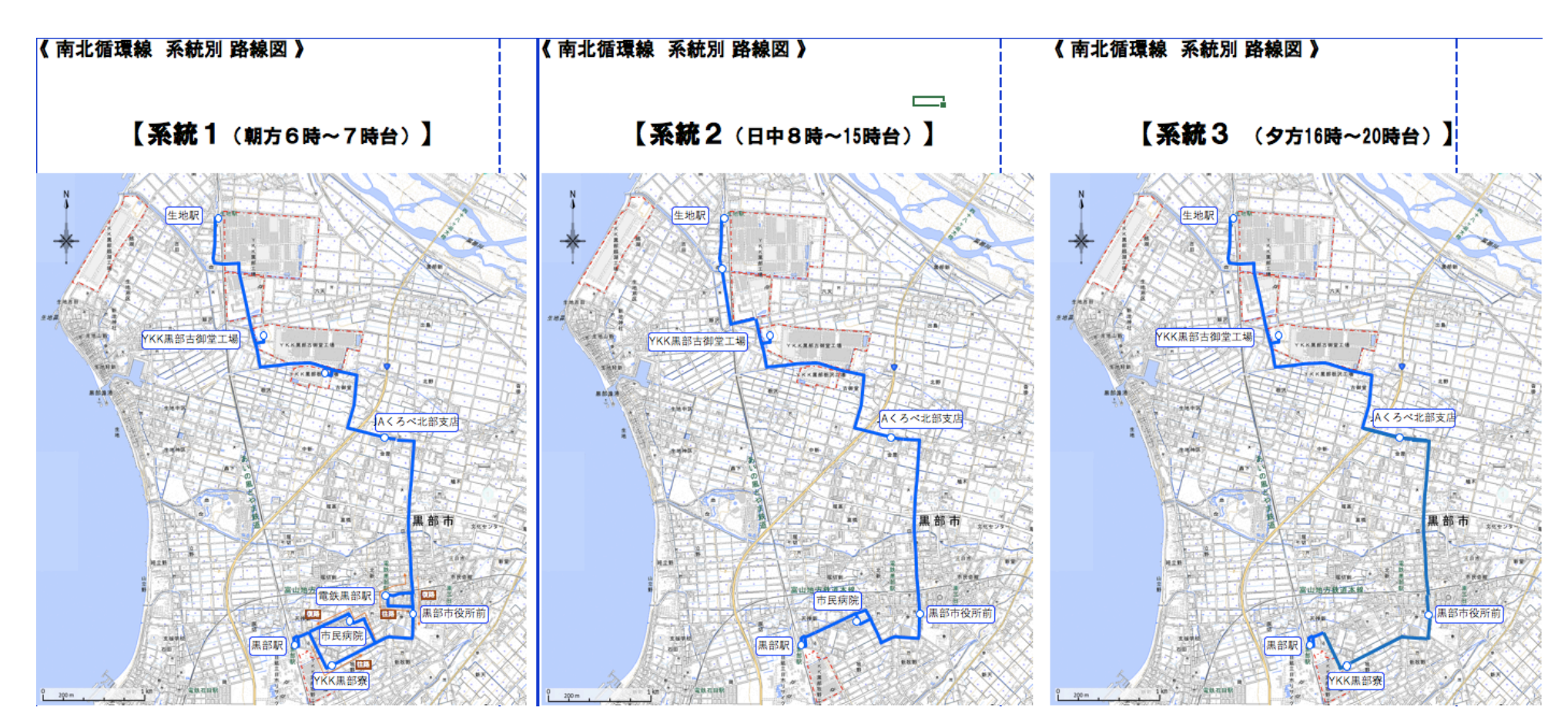

| 改正务 | ተ ተ ተ <u>ច</u>                                 |                   |                |                     |                          |
|-----|------------------------------------------------|-------------------|----------------|---------------------|--------------------------|
| R   |                                                |                   |                | $\bigtriangleup$    | Sujiya Ver.1.085 (64bit) |
|     |                                                |                   | □ 起動時にチェック     | $\bigcirc \bigcirc$ | Sujiya<br>systems        |
| ()  | 改正ダイヤー覧 利用規約 2018                              |                   | ・最新版の確認        |                     | 標準的なバス情報フォーマット広め隊        |
|     | 改正日                                            | 現在の編成参加者          | 編集日時           | 保護 ^                | □ ダイヤの追加・編集              |
| 1   | 2019年04月01日(kurobe)                            | 現在の編成者はいません       | 20180530 16:30 |                     |                          |
| 2   | 2017年04月01日(サンプル-宇野バス)                         | 現在の編成者はいません       | 20180507 14:07 |                     |                          |
| 3   | 2017年01月01日(サンプル-電車)                           | 現在の編成者はいません       | 20180507 14:07 |                     |                          |
| 4   | 2017年01月01日(サンプル-「その筋屋MAP」の練習用)                | 現在の編成者はいません       | 20180507 14:07 |                     |                          |
| 5   | 2016年01月11日(基礎データの最小サンプル)                      | 現在の編成者はいません       | 20180507 14:07 |                     |                          |
| 6   |                                                |                   |                |                     |                          |
| 7   |                                                |                   |                |                     | ここを                      |
| 8   |                                                |                   |                |                     |                          |
| 9   |                                                |                   |                |                     | クリック                     |
| 10  |                                                |                   |                |                     |                          |
| 11  |                                                |                   |                |                     |                          |
| 12  |                                                |                   |                |                     |                          |
| 13  |                                                |                   |                |                     |                          |
| 14  |                                                |                   |                |                     |                          |
| 15  |                                                |                   |                |                     |                          |
| 16  |                                                |                   |                |                     |                          |
| 17  |                                                |                   |                |                     |                          |
| 18  |                                                |                   |                |                     |                          |
| 19  |                                                |                   |                |                     |                          |
| 20  |                                                |                   |                |                     | 🛱 編成開始                   |
| 21  |                                                |                   |                |                     |                          |
| 22  |                                                |                   |                |                     | 1 ての肋屋」 終了               |
| 23  |                                                |                   |                |                     | ③ 基本設定                   |
| 24  |                                                |                   |                | ¥                   |                          |
|     | 保存先 ¥¥Mac¥Home¥Desktop¥sono_sujiya¥SUJIYA_DATA | • - 🚹 追加 🗁 🛛 🕕 説明 | 諸ページ 🔲 説明ビデオ   |                     |                          |

| ፲፱፻፻ ፲፱                                        |             |              |                       |                                                                                 |
|------------------------------------------------|-------------|--------------|-----------------------|---------------------------------------------------------------------------------|
|                                                |             | ── 起動時にチェック  | <b>E</b>              | Sujiya Ver.1.085 (64bit)<br>Sujiya + UNOBUS                                     |
| ひ正ダイヤー覧 利用規約 2018                              |             | 🕕 最新版の確認     |                       | 標準的なバス情報フォーマット広め隊                                                               |
| 改正日                                            | 現在の編成参加者    | f 編f         | 集日時 <mark>保護</mark> ^ | ここを入力                                                                           |
| 1 2019年04月01日(kurobe)                          | 現在の編成者はいま   | せん 201805    | 530 16:30             |                                                                                 |
| 2 2017年04月01日(サンプル-宇野バス)                       | 現在の編成者はいま   | せん 201805    | 507 14:07             |                                                                                 |
| 3 2017年01月01日(サンプル-電車)                         | 現在の編成者はいま   | せん 201805    | 507 14:07             | 2019 ▼ 年 04 ▼ 月 01 ▼ 日                                                          |
| 4 2017年01月01日(サンプル-「その筋屋MAP」の練習用)              | 現在の編成者はいま   | せん 201805    | 507 14:07             | 付加する文字列                                                                         |
| 5 2016年01月11日(基礎データの最小サンプル)                    | 現在の編成者はいま   | せん 201805    | 507 14:0              | 黒部市内路線バス                                                                        |
| 6                                              |             | БЦМА         |                       | - 📾 新規ダイヤ (空白)                                                                  |
| 7                                              |             | 7797         |                       |                                                                                 |
| 8                                              |             |              |                       | - 🞯 既存ダイヤの複製                                                                    |
| 9                                              |             |              |                       | ()<br>()<br>()<br>()<br>()<br>()<br>()<br>()<br>()<br>()<br>()<br>()<br>()<br>( |
| 10                                             |             |              |                       |                                                                                 |
| 11                                             |             |              |                       |                                                                                 |
| 12                                             |             |              |                       |                                                                                 |
| .3                                             |             |              |                       | ○ 送付ファイル作成                                                                      |
| 14                                             |             |              |                       | ○ 送付ファイル受信                                                                      |
| 15                                             |             |              |                       |                                                                                 |
| 16                                             |             |              |                       |                                                                                 |
| 17                                             |             |              |                       |                                                                                 |
| 18                                             |             |              |                       |                                                                                 |
| 19                                             |             |              |                       |                                                                                 |
| 20                                             |             |              |                       | 🚆 編成開始                                                                          |
| 21                                             |             |              |                       |                                                                                 |
| 22                                             |             |              |                       |                                                                                 |
| 23                                             |             |              |                       | 🚱 基本設定                                                                          |
| 24                                             |             |              | ×                     |                                                                                 |
| 保存先 ¥¥Mac¥Home¥Desktop¥sono_sujiya¥SUJIYA_DATA |             | )説明書ページ 📗 説明 | 肥デオ                   |                                                                                 |
| 新しい改正日を作成します                                   | か?『2019年04月 | 01日(黒部市      | 内路線バス)                | ×<br>』<br>する 作成しない                                                              |
| i                                              | 2           |              |                       |                                                                                 |
|                                                | クリ          | ック           |                       |                                                                                 |
|                                                |             |              |                       |                                                                                 |

| 改正ダイヤー覧                                          |                            |                |                                                         |
|--------------------------------------------------|----------------------------|----------------|---------------------------------------------------------|
|                                                  |                            |                | Sujiya Ver. 1.085 (64bit)<br>Sujiya<br>Systems + UNOBUS |
| ② 改正ダイヤー覧 利用規約 2018 ここ                           | を選択 🔒                      | 版の確認           | 標準的なバス情報フォーマット広め隊                                       |
|                                                  | 现在以福成参加省                   |                | ☑ ダイヤの追加・編集                                             |
| 2019年04月01日(黒部市内路線八ス)                            | 現在の編成者はいません                | 20180605 12:59 | 改正日                                                     |
|                                                  |                            | 20180507 14:07 | 2019 • 年 04 • 日 01 • 日                                  |
| 3 2017年04月01日(リンフルーチョン)(人)                       | 現在の編成者はいません<br>現在の編成者はいません | 20180507 14:07 |                                                         |
| - 2017年01月01日(サンプル-「その鉃屋MAP」の練習田)                | 現在の編成者はいません。               | 20180507 14:07 | 黒部市内路線バス                                                |
| 6 2016年01月11日(基礎データの最小サンプル)                      | 現在の編成者はいません                | 20180507 14:07 |                                                         |
| 7                                                |                            |                | - 👘 新規ダイヤ (空白)                                          |
| 8                                                |                            |                | - 一一 一 一 一 一 一 一 一 一 一 一 一 一 一 一 一 一 一                  |
| 9                                                |                            |                |                                                         |
| 10                                               |                            |                | └── 3 名称変更                                              |
| 11                                               |                            |                |                                                         |
| 12                                               |                            |                |                                                         |
| 13                                               |                            |                | 送付ファイル作成                                                |
|                                                  |                            |                | ○ 送付ファイル受信                                              |
| 15                                               |                            |                |                                                         |
| 10                                               |                            |                |                                                         |
| 18                                               |                            |                |                                                         |
| 19                                               |                            |                |                                                         |
| 20                                               | クロッ                        | 1 ク            | 🚍 編成開始                                                  |
| 21                                               |                            |                |                                                         |
| 22                                               |                            |                | 😵 「その筋屋」 終了                                             |
| 23                                               |                            |                | (3) 基本設定                                                |
| 24                                               |                            | ×              |                                                         |
| □ 保存先 ¥¥Mac¥Home¥Desktop¥sono_sujiya¥SUJIYA_DATA | - <u>-</u> 追加 合 ① 説明書ページ   | ■ 説明ビデオ        |                                                         |

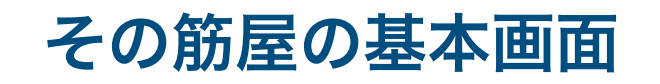

# 停留所を設定する

事業者のすべての停留所を設定する (今回の演習では抜粋した路線の停留所のみ)

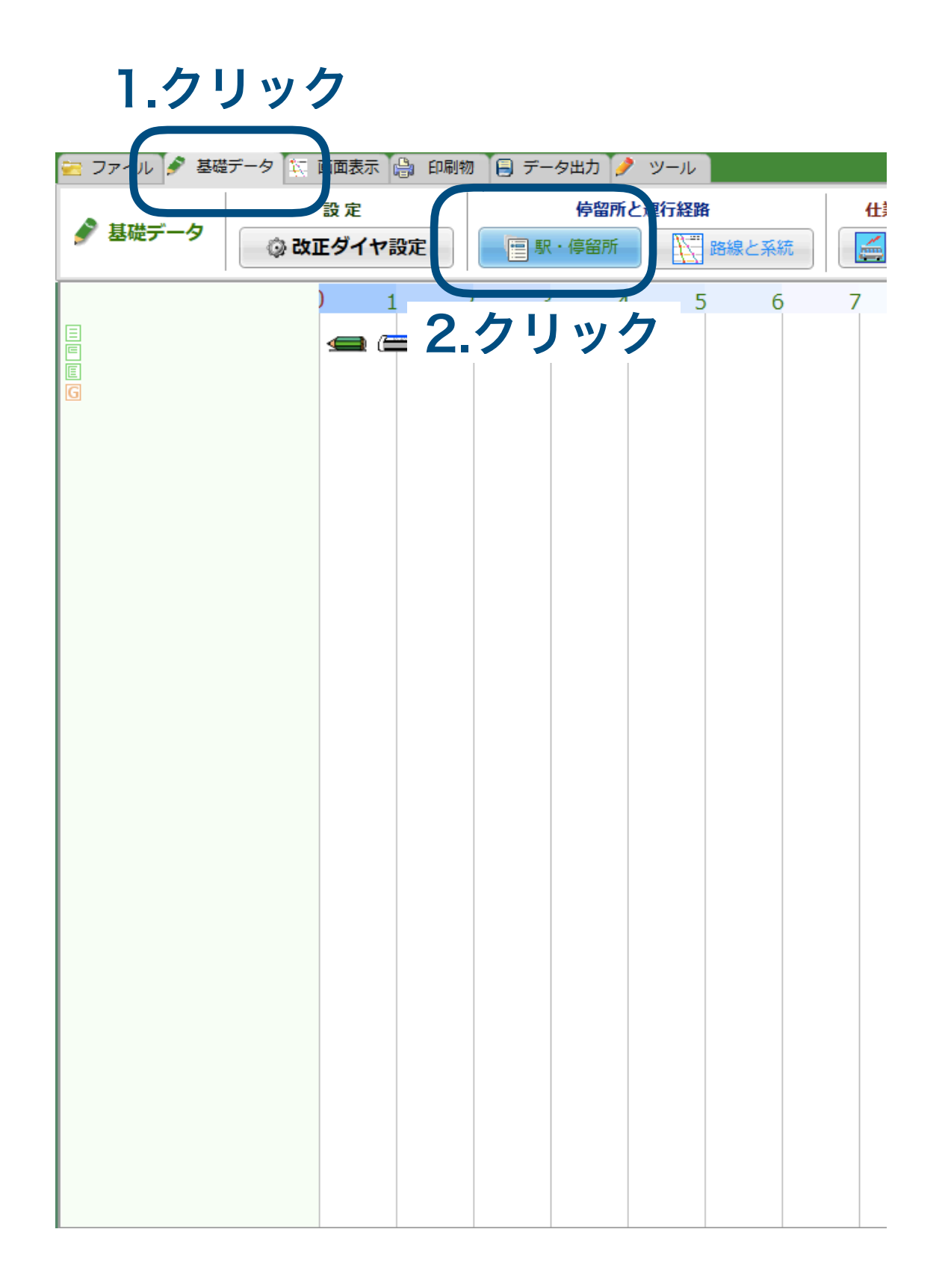

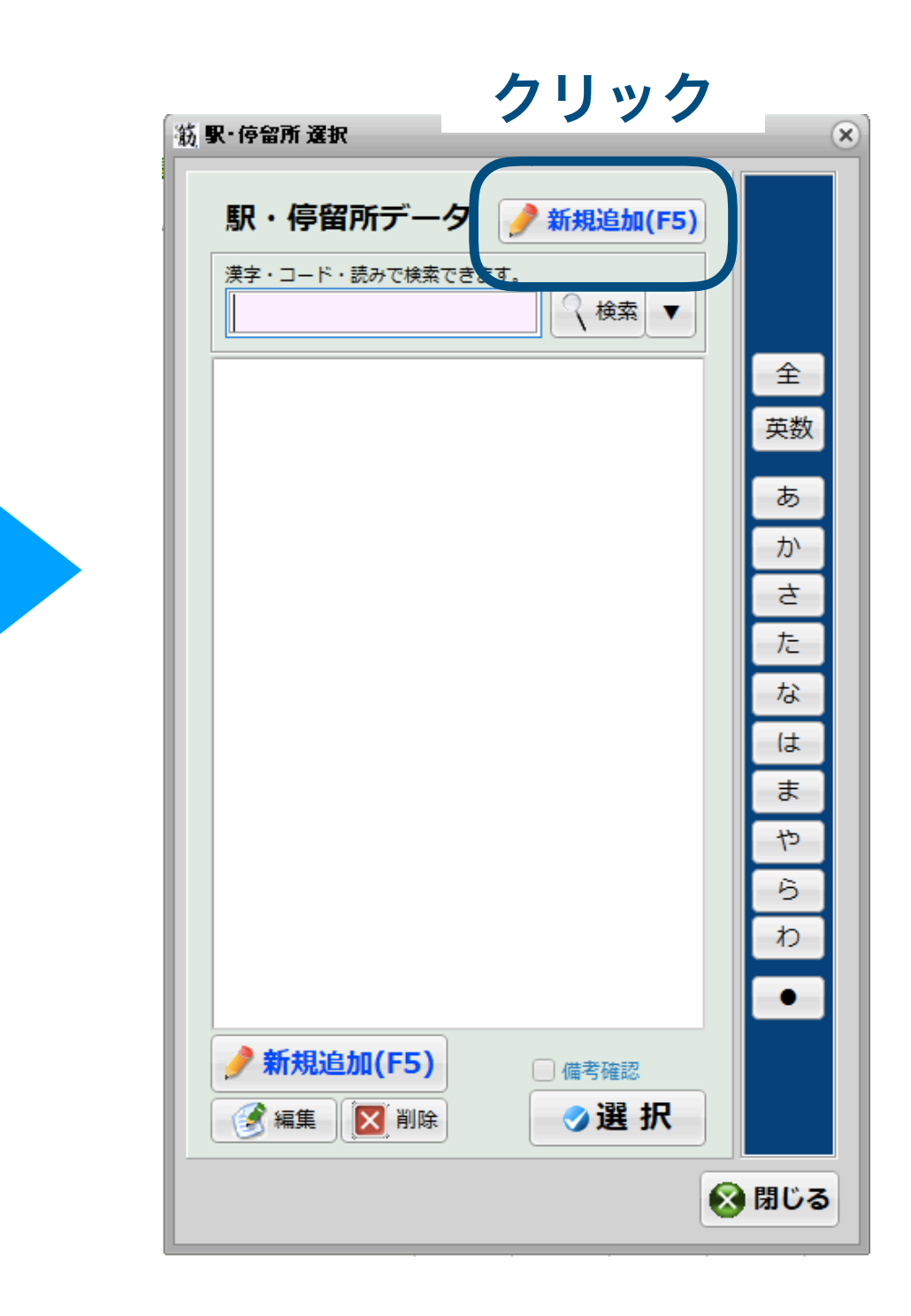

|                                                     |                                                                 | 検索ボ<br>タン用<br>1 <u>文字</u> | 読み<br>(平がな)             | 正式名・<br>短縮名    |
|-----------------------------------------------------|-----------------------------------------------------------------|---------------------------|-------------------------|----------------|
|                                                     |                                                                 | <                         | くろべえき                   | 黒部駅            |
|                                                     |                                                                 | わ                         | わいけーけーくろべり<br>ょう        | YKK黒部寮         |
| 新しい停留所<br>基本 詳細 標柱の緯度経度(他) 接続情報                     | 通過系統 調査                                                         | し                         | しみんびょういん                | 市民病院           |
| 駅・停留所(基本)       検索ボタン用1文字       平がな1文字(または全角英数字1文字) | システム内部コード NEW:1                                                 | <                         | くろべしやくしょまえ              | 黒部市役所<br>前     |
| <b>正式名</b> 全角50文字まで入力できます。(車庫などは先頭に●を付加。路線時刻        | 表に出なくなります) GTFS:stop_name                                       | で                         | でんてつくろべえき               | 電鉄黒部駅          |
| 短縮名 経由名に使える名称を推奨 □ピー 正式名をコピー                        |                                                                 | じ                         | じぇーえーくろべほく<br>ぶしてん      | JAくろべ北<br>部支店  |
| <b>駅・停留所コード</b> 英数20文字まで GTFS:stop_id<br>           | <ul> <li>休憩・中休・待機場所としても利用</li> <li>自動運転バス・データ用の仮想バス停</li> </ul> | わ                         | わいけーけーくろべふ<br>るみどうこうじょう | YKK黒部古<br>御堂工場 |
|                                                     |                                                                 | い                         | いくじえき                   | 生地駅            |
| ■ 標柱マップを作成して確認                                      | ●保存 日日 日日 日日 日日 日日 日日 日日 日日 日日 日日 日日 日日 日日                      | 3                         |                         |                |

#### 1 停留所入力ごとに保存をクリック

## 路線と系統を設定する

#### 1.クリック

### 路線「06南北循環線」の追加

| 🔁 ファイレ 🌮 基礎データ 🔯 画 張示 🔒 印刷物 | 物 🗐 データ出力 🤌 ツール                    | バッテリー用の省エネ CPU 93% (残 84%) | 🔲 メニュー固定  路線開      | 詩刻表 🕐 停留所時刻表 💈 仕 | # <b>* * *</b>            |
|-----------------------------|------------------------------------|----------------------------|--------------------|------------------|---------------------------|
|                             | <b>停留 πと運行経路</b><br>■ 駅・停留 行 路線と系統 | <b>仕業と労働条件</b>             | <b>エクセルから基礎デ</b> ー | -タを読込む           | <b>他システム</b><br>CSV インポート |
|                             | 2 3 5 5 6 1 1 2 2 2 3 2 . クリック     | 系統の基礎データを入力する画面を開きます。 11   | 12 13 14 15        | 16 17 18         | 19 20                     |

| 路線と系統  |        |     |              |              |   | 3.クリック 🚃                                                                                                    |
|--------|--------|-----|--------------|--------------|---|----------------------------------------------------------------------------------------------------|
| ●路線 🔤  |        |     |              |              | ~ | - 🛞 削除                                                                                                    |
| ○ 所属系統 | 流の編集   |     |              |              |   |                                                                                                    |
| □セル入力  |        |     |              |              |   | 🔧 道具箱                                                                                                    |
| 内部回    | 停留所/駅名 | コード | 項目①(まだありません) | 項目②(まだありません) | ^ |                                                                                                    |
|        |        |     |              |              |   | 🤌 駅・停留所の入力/変更 [F5]                                                                                                    |
|        |        |     |              |              |   |                                                                                                    |
|        |        |     |              |              |   |                                                                                                    |
|        |        |     |              |              |   | 駅・停留所レベル( √ 複数行の選択)                                                                                                    |
|        |        |     |              |              |   | <ul> <li>〇</li> <li>〇</li> <li>〇</li> <li>〇</li> <li>〇</li> <li>〇</li> <li>〇</li> <li>〇</li> <li>〇</li> <li>〇</li> <li>〇</li> <li>〇</li> <li>〇</li> <li>〇</li> <li>〇</li> <li>〇</li> <li>〇</li> <li>○</li> <li>○</li></ul> |
|        |        |     |              |              |   |                                                                                                    |
|        |        |     |              |              |   |                                                                                                    |
|        |        |     |              |              |   |                                                                                                    |
|        |        |     |              |              |   |                                                                                                    |
|        |        |     |              |              |   | <ul> <li>データ項目①</li> <li>0001 項目①(まだありません) </li> </ul>                                                                                                    |
|        |        |     |              |              |   |                                                                                                    |
|        |        |     |              |              |   | 0002 項目②(まだありません) ↓                                                                                                    |
|        |        |     |              |              |   |                                                                                                    |
|        |        |     |              |              |   |                                                                                                    |
|        |        |     |              |              |   | 🔕 閉じる                                                                                                    |
|        |        |     |              |              | × |                                                                                                    |

| 路線追加                        | □ 拡張入力                  |
|-----------------------------|-------------------------|
| <b>名称①(正式名)</b> ※「岡山〜倉敷線」など | GTFS(route_long_name    |
| ▲称②(短縮名) □ピー 正式名をコピー 6文字推進  | 冕 GTFS(route_short_name |
| 説明(わかりやすく役立つ情報を含めます)        | GTFS(route_desc         |
| 行先などを入力(デジタルサイネージ用など汎用)※省略  | 河 文字数 00                |
| 主な経由地などを入力(デジタルサイネージ用など汎用)  | ※ <b>省略可</b> 文字数 00     |
| コード(10桁の英数)                 |                         |
| ■ この系統の便は一般公開しない            |                         |
|                             |                         |
|                             |                         |
|                             |                         |

| 名称  | 06 南北循環線 |
|-----|----------|
| コード | 06       |

### 路線「06南北循環線」で使用する停留所を 先ほど設定した全停留所から選択する

| 各線と系統          |              |              |                                            |  |  |  |  |  |
|----------------|--------------|--------------|--------------------------------------------|--|--|--|--|--|
| • 路線 🚽 06南北循環線 |              |              | ◎ 削除                                       |  |  |  |  |  |
|                |              |              |                                            |  |  |  |  |  |
|                |              |              |                                            |  |  |  |  |  |
| ロセル入力          |              |              | 「シッシッシュ                                    |  |  |  |  |  |
| 内部D 停留所/駅名 コード | 項目①(まだありません) | 項目②(まだありません) |                                            |  |  |  |  |  |
|                |              |              | テレンジェンジェンジェンジェンジェンジェンジェンジェンジェンジェンジェンジェンジェン |  |  |  |  |  |
|                |              |              |                                            |  |  |  |  |  |
|                |              |              | ● 上へ移動                                     |  |  |  |  |  |
|                |              |              | <ul> <li>● 下へ移動</li> </ul>                 |  |  |  |  |  |
|                |              |              | 駅・停留所レベル ( ↓ 複数行の選択)                       |  |  |  |  |  |
|                |              |              |                                            |  |  |  |  |  |
|                |              |              |                                            |  |  |  |  |  |
|                |              |              |                                            |  |  |  |  |  |
|                |              |              |                                            |  |  |  |  |  |
|                |              |              |                                            |  |  |  |  |  |
|                |              |              |                                            |  |  |  |  |  |
|                |              |              | データ項目①                                     |  |  |  |  |  |
|                |              |              | 0001 項目①(まだありません) ~                        |  |  |  |  |  |
|                |              |              |                                            |  |  |  |  |  |
|                |              |              | データ項目②                                     |  |  |  |  |  |
|                |              |              | 0002 項目②(まだありません) ~                        |  |  |  |  |  |
|                |              |              |                                            |  |  |  |  |  |
|                |              |              |                                            |  |  |  |  |  |
|                |              |              |                                            |  |  |  |  |  |
|                |              |              | ↓ ⑧じる                                      |  |  |  |  |  |

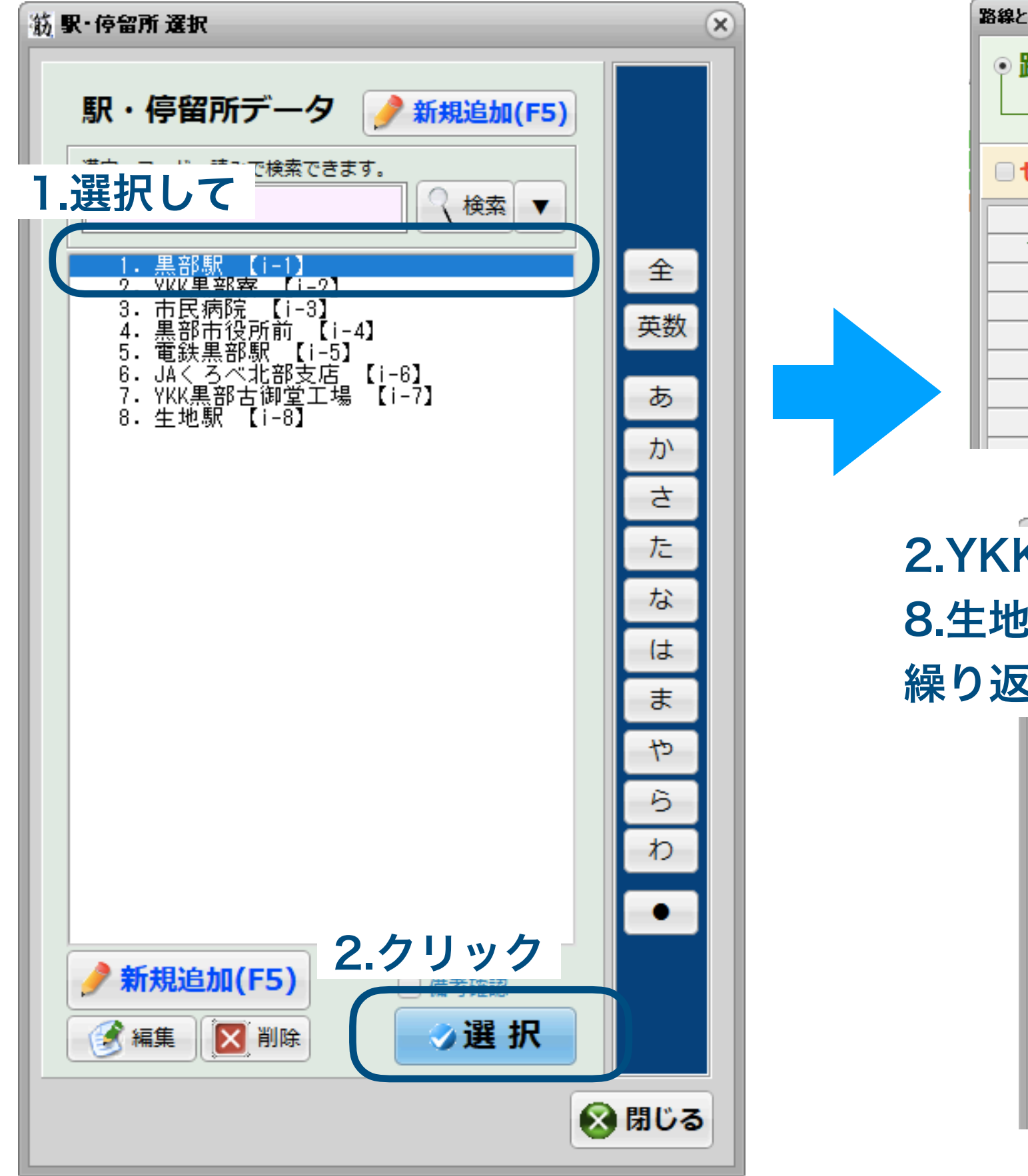

| 路線と系 | 統   |         |     |
|------|-----|---------|-----|
| ◎路   | 線 🗟 | 06南北循環線 |     |
|      | 所属  | 系統の編集   |     |
| • t  | ル入力 |         |     |
|      | 内部⊡ | 停留所/駅名  |     |
| 1    | 1   | ●黒部駅    | i-1 |
|      |     | ↑追加された  |     |
|      |     |         |     |
|      |     |         |     |
|      |     |         |     |

2.YKK黒部寮〜 8.生地駅まで 繰り返す

| 尺ま<br>す | ミで  | i北循環線<br>の編 <b>集</b> |      |  |
|---------|-----|----------------------|------|--|
|         | 内部D | 停留所/駅名               | 11-F |  |
| 1       | 1   | ●黒部駅                 | i-1  |  |
| 2       | 2   | ●YKK黒部寮              | i-2  |  |
| 3       | 3   | ●市民病院                | i-3  |  |
| 4       | 4   | ●黒部市役所前              | i-4  |  |
| 5       | 5   | ●電鉄黒部駅               | i-5  |  |
| 6       | 6   | ●JA<ろべ北部支店           | i-6  |  |
| 7       | 7   | ●YKK黒部古御堂工場          | i-7  |  |
| 8       | 8   | ●生地駅                 | i-8  |  |
|         |     |                      |      |  |
|         |     |                      |      |  |

#### このような画面になる

| 2 | ファイル 🔗 基礎データ                                                    | 👯 画面表 | 表示(  | 🔓 印刷物 | 物 🔒 デ | 一夕出 | 力 🤌 | ツール |     |   | <b>パ゛ッテリ</b> ー | 用の省エ | ネ CPU 1 | .00% (残 | 100%) |    | ב=א | 一固定 | 🕭 路線 | 時刻表 | 🕭 停留所 | 時刻表   | 仕業 | 🖹 🔋 |    |
|---|-----------------------------------------------------------------|-------|------|-------|-------|-----|-----|-----|-----|---|----------------|------|---------|---------|-------|----|-----|-----|------|-----|-------|-------|----|-----|----|
|   |                                                                 | )     | 1    |       | 2     | 3   | 4   | 5   | 5 ( | 5 | 7              | 8    | 9       | 10      | 11    | 12 | 13  | 14  | 15   | 10  | 5 1   | .7 1  | 8  | 19  | 20 |
|   | 06南北循環線 ■                                                       |       | ) (= |       |       |     |     |     |     |   |                |      |         |         |       |    |     |     |      |     |       |       |    |     |    |
|   | 用如即                                                             |       |      |       |       |     |     |     |     |   |                |      |         |         |       |    |     |     |      |     |       |       |    |     |    |
| G | 素印駅                                                             |       |      |       |       |     |     |     |     |   |                |      |         |         |       |    |     |     |      |     |       |       |    |     |    |
|   | YKK<br>H<br>H<br>H<br>H<br>H<br>H<br>H<br>H<br>H<br>H<br>H<br>H |       |      |       |       |     |     |     |     |   |                |      |         |         |       |    |     |     |      |     |       |       |    |     |    |
|   |                                                                 |       |      |       |       |     |     |     |     |   |                |      |         |         |       |    |     |     |      |     |       |       |    |     |    |
|   | 黒部市役所前                                                          |       |      |       |       |     |     |     |     |   |                |      |         |         |       |    |     |     |      |     |       |       |    |     |    |
|   | 電鉄黒部駅                                                           |       |      |       |       |     |     |     |     |   |                |      |         |         |       |    |     |     |      |     |       |       |    |     |    |
|   | JAくろべ北部支                                                        |       |      |       |       |     |     |     |     |   |                |      |         |         |       |    |     |     |      |     |       |       |    |     |    |
|   | YKK黑部古御堂                                                        |       |      |       |       |     |     |     |     |   |                |      | _       |         |       |    |     |     |      |     |       |       |    |     |    |
|   | 生地駅                                                             | /     |      |       |       |     |     |     |     |   |                |      |         |         | _     |    |     |     |      |     |       |       |    |     |    |
|   | $\checkmark$                                                    |       |      |       |       |     |     |     |     |   |                |      |         |         |       |    |     |     |      |     |       |       |    |     |    |
|   |                                                                 |       |      |       |       |     |     |     |     |   |                |      |         |         |       |    |     |     |      |     |       |       |    |     |    |
|   |                                                                 |       |      |       |       |     |     |     |     |   |                |      |         |         |       |    |     |     |      |     |       |       |    |     |    |
|   |                                                                 |       |      |       |       |     |     |     |     |   |                |      |         |         |       |    |     |     |      |     |       |       |    |     |    |
|   |                                                                 |       |      |       |       |     |     |     |     |   |                |      |         |         |       |    |     |     |      |     | 道旦箱   |       |    |     |    |
|   |                                                                 |       |      |       |       |     |     |     |     |   |                |      |         |         |       |    |     |     |      |     |       | 10 21 |    |     |    |
|   |                                                                 |       |      |       | 02:07 | 7   |     |     |     |   |                |      |         |         |       |    |     |     |      |     | 12 15 | 10 21 |    |     |    |
|   |                                                                 |       |      |       |       |     |     |     |     |   |                |      |         |         |       |    |     |     |      | スジ  | 引き    | 🔊 🧕   |    |     |    |
|   |                                                                 |       |      |       |       |     |     |     |     |   |                |      |         |         |       |    |     |     |      | マウス | でスジ引き | 1 2   |    |     |    |
|   |                                                                 |       |      |       |       |     |     |     |     |   |                |      |         |         |       |    |     |     |      |     | スジ引きモ | -ド 僅  |    |     |    |
|   |                                                                 |       |      |       |       |     |     |     |     |   |                |      |         |         |       |    |     |     |      | 発時間 | をキー入力 | 〕 編   |    |     |    |
|   |                                                                 |       |      |       |       |     |     |     |     |   |                |      |         |         |       |    |     |     |      |     |       | 運行。   |    |     |    |
|   |                                                                 |       |      |       |       |     |     |     |     |   |                |      |         |         |       |    |     |     |      | 選択中 | のスジを削 | 除検索   |    |     |    |
|   |                                                                 |       |      |       |       |     |     |     |     |   |                |      |         |         |       |    |     |     |      |     | スジ削り  | * *   |    |     |    |
|   |                                                                 |       |      |       |       |     |     |     |     |   |                |      |         |         |       |    |     |     |      | 新しい | 系統と臨時 | · 一般  |    |     |    |
|   |                                                                 |       |      |       |       |     |     |     |     |   |                |      |         |         |       |    |     |     |      |     | 系統追加  | 定     |    |     |    |
|   |                                                                 |       |      |       |       |     |     |     |     |   |                |      |         |         |       |    |     |     |      |     | スジ詳細  | 道具    |    |     |    |
|   |                                                                 |       |      |       |       |     |     |     |     |   |                |      |         |         |       |    |     |     |      |     |       | 1     |    |     |    |
|   |                                                                 |       |      |       |       |     |     |     |     |   |                |      |         |         |       |    |     |     |      |     |       |       |    |     |    |

| 路線と系統          |          |         |     |  |  |  |  |  |  |  |  |
|----------------|----------|---------|-----|--|--|--|--|--|--|--|--|
| ● 路線 🗟 06南北循環線 |          |         |     |  |  |  |  |  |  |  |  |
|                | ○所属系統の編集 |         |     |  |  |  |  |  |  |  |  |
| ۰t             | ル入力      | 1.クリック  |     |  |  |  |  |  |  |  |  |
|                | 内部□      | 停留所/駅名  | コード |  |  |  |  |  |  |  |  |
| 1              | 1        | ●黒部駅    | i-1 |  |  |  |  |  |  |  |  |
| 2              | 2        | ●YKK黒部寮 | i-2 |  |  |  |  |  |  |  |  |

## 路線「06南北循環線」の中に、 系統「生地駅方面系統1」を 追加する

| 路線と糸統                                                                                                    |                    |                         |                       |                     |  |  |  |  |  |  |  |
|----------------------------------------------------------------------------------------------------|--------------------|-------------------------|-----------------------|---------------------|--|--|--|--|--|--|--|
| ○路線 🔤 06南北循環線                                                                                                    |                    |                         | ~                     |                     |  |  |  |  |  |  |  |
| ・所属系統の編集                                                                                                    | □ • <b>所属系統の編集</b> |                         |                       |                     |  |  |  |  |  |  |  |
|                                                                                                    | □ セル入力 標準表示 項目表示   | 行先表示 - パスロケ用 記号表示 一〇 一覧 | ¥ 運負 標柱一括入力 - ▼       | 1000 地図で標柱確認 🔧 道具箱  |  |  |  |  |  |  |  |
|                                                                                                    | 内部D 停留所/駅名         | - コード 区間距離              | 上り[1]下り[2] 「行先「経由」 標構 | E 記号                |  |  |  |  |  |  |  |
|                                                                                                    |                    |                         |                       | ● 即, 信約所の1カ/亦再[[5]] |  |  |  |  |  |  |  |
| ■ 系統の追加 逆回り循環系統                                                                                                    |                    |                         |                       |                     |  |  |  |  |  |  |  |
|                                                                                                    |                    |                         |                       |                     |  |  |  |  |  |  |  |
|                                                                                                    |                    |                         |                       |                     |  |  |  |  |  |  |  |
| 2.クリック                                                                                                    |                    |                         |                       | ① 下へ移動              |  |  |  |  |  |  |  |
|                                                                                                    |                    |                         |                       | 駅・停留所レベル( √ 複数行の選択) |  |  |  |  |  |  |  |
|                                                                                                    |                    |                         |                       |                     |  |  |  |  |  |  |  |
|                                                                                                    |                    |                         |                       |                     |  |  |  |  |  |  |  |
|                                                                                                    |                    |                         |                       |                     |  |  |  |  |  |  |  |
|                                                                                                    |                    |                         |                       |                     |  |  |  |  |  |  |  |
|                                                                                                    |                    |                         |                       |                     |  |  |  |  |  |  |  |
|                                                                                                    |                    |                         |                       |                     |  |  |  |  |  |  |  |
|                                                                                                    |                    |                         |                       |                     |  |  |  |  |  |  |  |
|                                                                                                    |                    |                         |                       | データ項目①              |  |  |  |  |  |  |  |
|                                                                                                    |                    |                         |                       | 0001 区間距離 🗸         |  |  |  |  |  |  |  |
|                                                                                                    |                    |                         |                       |                     |  |  |  |  |  |  |  |
|                                                                                                    |                    |                         |                       | データ項目②              |  |  |  |  |  |  |  |
|                                                                                                    |                    |                         |                       | 0002上り[1]下り[2] ~    |  |  |  |  |  |  |  |
| □■米税の追加                                                                                                    |                    |                         |                       |                     |  |  |  |  |  |  |  |
| 采紙の参加表示     「● ● 情報修正     ●     ●     ●     ●     ●     ●     ●     ●     ●     ●     ●     ●     ●     ●     ●     ●     ●     ●     ●     ●     ●     ●     ●     ●     ●     ●     ●     ●     ●     ●     ●     ●     ●     ●     ●     ●     ●     ●     ●     ●     ●     ●     ●     ●     ●     ●     ●     ●     ●     ●     ●     ●     ●     ●     ●     ●     ●     ●     ●     ●     ●     ●     ●     ●     ●     ●     ●     ●     ●     ●     ●     ●     ●     ●     ●     ●     ●     ●     ●     ●     ●     ●     ●     ●     ●     ●     ●     ●     ●     ●     ●     ●     ●     ●     ●     ●     ●     ●     ●     ●     ●     ●     ●     ●     ●     ●     ●     ●     ●     ●     ●     ●     ●     ●     ●     ●     ●     ●     ●     ●     ●     ●     ●     ●     ●     ●     ●     ●     ●     ●     ●     ●     ●     ●     ●     ●     ●     ●     ●     ●     ●     ●     ●     ●     ●     ●     ●     ●     ●     ●     ●     ●     ●     ●     ●     ●     ●     ●     ●     ●     ●     ●     ●     ●     ●     ●     ●     ●     ●     ●     ●     ●     ●     ●     ●     ●     ●     ●     ●     ●     ●     ●     ●     ●     ●     ●     ●     ●     ●     ●     ●     ●     ●     ●     ●     ●     ●     ●     ●     ●     ●     ●     ●     ●     ●     ●     ●     ●     ●     ●     ●     ●     ●     ●     ●     ●     ●     ●     ●     ●     ●     ●     ●     ●     ●     ●     ●     ●     ●     ●     ●     ●     ●     ●     ●     ●     ●     ●     ●     ●     ●     ●     ●     ●     ●     ●     ●     ●     ●     ●     ●     ●     ●     ●     ●     ●     ●     ●     ●     ●     ●     ●     ●     ●     ●     ●     ●     ●     ●     ●     ●     ●     ●     ●     ●     ●     ●     ●     ●     ●     ●     ●     ●     ●     ●     ●     ●     ●     ●     ●     ●     ●     ●     ●     ●     ●     ●     ●     ●     ●     ●     ●     ●     ●     ●     ●     ●     ●     ●     ●     ●     ●     ●     ●     ●     ●     ●     ●     ●     ●     ●     ●     ●     ●     ●     ●     ●     ●     ●     ●     ●     ●     ●     ●     ● |                    |                         |                       |                     |  |  |  |  |  |  |  |
| ▲ 地図Shape 作成                                                                                                    |                    |                         |                       |                     |  |  |  |  |  |  |  |
|                                                                                                    |                    |                         |                       | 😣 閉じる               |  |  |  |  |  |  |  |
|                                                                                                    |                    |                         |                       | ·                   |  |  |  |  |  |  |  |

| 系統追加                                         |                                         |                | 🗌 拡張入  |
|----------------------------------------------|-----------------------------------------|----------------|--------|
| 名称①(正式名) ※岡                                  | 山駅~県立美術館総                               | 経由~後楽園         | など     |
|                                              |                                         |                |        |
| <b>名称②(短縮名) □ピー</b> 正式名                      | 175-<br>175-                            |                |        |
| ジョンにないたちに                                    | (たみはます)                                 |                |        |
| 説明(わかり199く夜立つ情報                              | で言めます)                                  |                |        |
| 行生かどを入力(デジカルサイ                               | /★_──────────────────────────────────── | (略可            |        |
| 1170422/11 (7 23/094                         |                                         | 14 <b>4</b> 40 | 又子釵 01 |
| 主な経由地などを入力(デジタ                               | ルサイネージ用など汎                              | 用) ※省略可        | 文字数 0  |
|                                              |                                         |                |        |
| コート(10桁の央致)                                  |                                         |                |        |
| <ul> <li>この系統の便は一般公開し<sup>1</sup></li> </ul> | 201                                     |                |        |
|                                              |                                         |                |        |
|                                              |                                         |                |        |
|                                              |                                         |                | ~~ 리표  |
|                                              |                                         |                |        |
|                                              | <b>y</b> A                              | TEK (          | -++)ĽN |

ード

#### 生地駅方面系統1 01

## 路線「06南北循環線」の中の 系統「生地駅方面系統1」で停車する 停留所を選択する

| 路線と系統                |                                                                          |     |        |                            |            |             |   |      |                    |  |  |  |
|----------------------|--------------------------------------------------------------------------|-----|--------|----------------------------|------------|-------------|---|------|--------------------|--|--|--|
| ○ 路線 🖉 06南北循環線 [06]  |                                                                          |     |        |                            |            |             | ~ |      |                    |  |  |  |
| ● 所属系統の編集 系統: 『      | 「・● 所属系統の編集 系統:『生地駅方面系統1』 ※未設定 → ※未設定 [ 01]                              |     |        |                            |            |             |   |      |                    |  |  |  |
|                      | □ セル入力 標準表示 項目表示 行先表示 - パスロケ用 記号表示 · · · · · · · · · · · · · · · · · · · |     |        |                            |            |             |   |      |                    |  |  |  |
| □-●-実車系統 スジ方向 ④ 方向自動 |                                                                          | 内部D | 停留所/駅名 | 1<br>1<br>1<br>1<br>1<br>1 | 区間距離 0.000 | 上り[1] 下り[2] |   | ^    |                    |  |  |  |
|                      |                                                                          |     |        |                            |            |             |   | (    | 🎐 駅・停留所の入力/変更 [F5] |  |  |  |
|                      |                                                                          |     |        |                            |            |             |   | _    |                    |  |  |  |
| [ 01] 主地献力固示就 [      |                                                                          |     |        |                            |            |             |   |      | クリック               |  |  |  |
| 追加された                | -                                                                        |     |        |                            |            |             |   |      |                    |  |  |  |
|                      |                                                                          |     |        |                            |            |             |   |      | 駅・停留所レベル(√複数行の選択)  |  |  |  |
|                      |                                                                          |     |        |                            |            |             |   | - 11 |                    |  |  |  |
|                      |                                                                          |     |        |                            |            |             |   |      |                    |  |  |  |
|                      |                                                                          |     |        |                            |            |             |   |      |                    |  |  |  |
|                      |                                                                          |     |        |                            |            |             |   |      |                    |  |  |  |
|                      |                                                                          |     |        |                            |            |             |   |      |                    |  |  |  |
|                      | -                                                                        |     |        |                            |            |             |   | -    |                    |  |  |  |
|                      |                                                                          |     |        |                            |            |             |   |      | テータ項目① 0001 区間距離 ✓ |  |  |  |
|                      |                                                                          |     |        |                            |            |             |   |      |                    |  |  |  |
|                      |                                                                          |     |        |                            |            |             |   | -    | データ項目②             |  |  |  |
|                      |                                                                          |     |        |                            |            |             |   |      | 0002 上り[1] 下り[2] 🗸 |  |  |  |
| ●米桃の垣加               |                                                                          |     |        |                            |            |             |   | -    | 終点除外               |  |  |  |
| ③ 系統の参加表示 ● ③ 情報修正   |                                                                          |     |        |                            |            |             |   |      | チェック 🍼 標柱 🍼 行先     |  |  |  |
| 🔝 地図Shape 作成         |                                                                          |     |        |                            |            |             |   | -    |                    |  |  |  |
|                      |                                                                          |     |        |                            |            |             |   | ~    | ◎ 閉じる              |  |  |  |

| 筋 駅·停留所 選択                                                                                                    | ×                         |
|----------------------------------------------------------------------------------------------------|---------------------------|
| 次・今日日のデークの       近 新規追加(F5)         次・コード・読みで検索できます。       () () () () () () () () ()         () () () () () () () () () ()       () () () () ()         () () () () () () () () ()       () () () ()         () () () () () () () ()       () () () ()         () () () () () () () () ()       () () () ()         () () () () () () () () () ()       () () () () ()         () () () () () () () () () ()       () () () () ()         () () () () () () () () () () ()       () () () () () ()         () () () () () () () () () () () () ()       () () () () () ()         () () () () () () () () () () () () () ( | 全 英 あ か さ た な は ま や ら わ ● |
|                                                                                                    |                           |
| クリック 🔉                                                                                                    | 閉じる                       |

生地駅方面の系統1の停車停留所7つを順 番に選択する

1.黒部駅

2.YKK黒部寮

4.黒部市役所前

5.電鉄黒部駅

6.JAくろべ北部支店

7.YKK黒部古御堂工場

8.生地駅

※3.市民病院は停車しないので選択しない

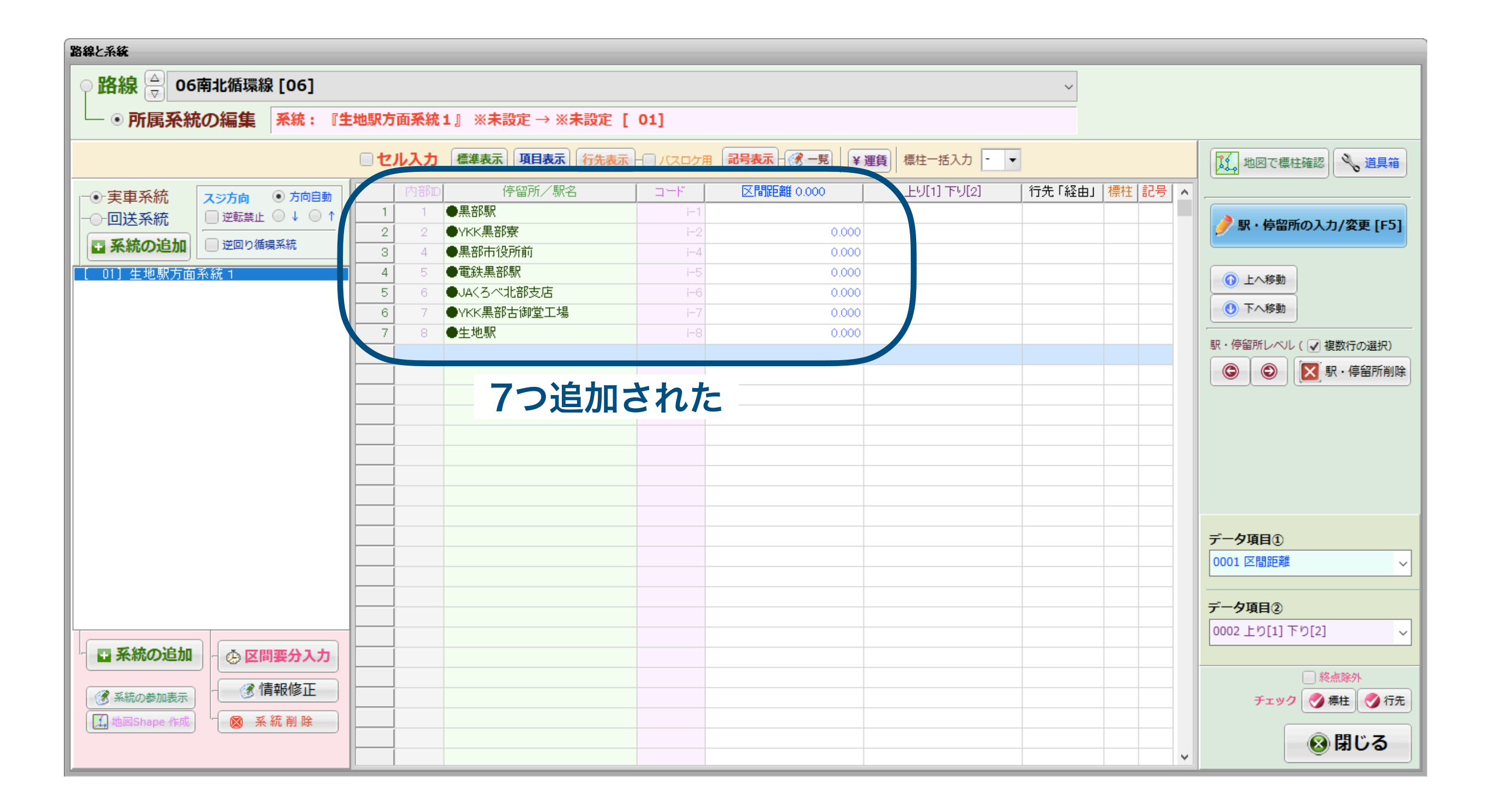

| 路線「06                                                                                                    | る南北循環線」の中                                                                                                    | の                                                                    |                                                                                                    |                                                                                                    |
|----------------------------------------------------------------------------------------------------|----------------------------------------------------------------------------------------------------|----------------------------------------------------------------------|----------------------------------------------------------------------------------------------------|----------------------------------------------------------------------------------------------------|
| 系統「生                                                                                                    | 地駅方面系統1」                                                                                                    | が                                                                    | この方向のバス                                                                                                    | 、は各停留所で1                                                                                                    |
| どの標柱に                                                                                                    | こ停車するか設定す                                                                                                    | ける                                                                   | 番の標柱に停る                                                                                                    | まることにする                                                                                                    |
| 路線と系統                                                                                                    | クリックして、セルに                                                                                                    |                                                                      | (これを入れる                                                                                                    | らと筋屋MAPで                                                                                                    |
| ○ 路線 🗟 06南北循環線 [06]                                                                                       | 入力できる状態にする                                                                                                    |                                                                      | 停留所の緯度約                                                                                                    | 経度を設定でき                                                                                                    |
| │ └─ ● 所属系統の編集 │ <del>系統</del> :<br>│ · · · · · · · · · · · · · · · · · · ·                               |                                                                                                    |                                                                      | るよう                                                                                                    | こなる)                                                                                                    |
| <ul> <li>●・実車系統</li> <li>●回送系統</li> <li>● 運転禁止 ● ↓ ● ↑</li> <li>● 逆回り循環系統</li> <li>1 生地駅方面系統 1</li> </ul> | 内部       停留所/駅名       □-ド         1       1       ●黒部駅       i-1         2       2       •YKK黒部寮       i-2         3       4       ●黒部市役所前       i-4         4       5       ●電鉄黒部駅       i-5         5       6       ●JA<3べ北部支店 | 区間距離 0.000     上り[1] 下り[2]       0.000     0.000       行き先「生地<br>を入力 | 行先「発生」 標柱 記 子       へ         生地駅       1         1       1         1       1         1       1         1       1         1       1         1       1         1       1         1       1         1       1         1       1         1       1         1       1         1       1         1       1         1       1         1       1         1       1         1       1         1       1         1       1         1       1         1       1         1       1         1       1         1       1         1       1         1       1         1       1         1       1         1       1         1       1         1       1         1       1         1       1         1       1         1       1 | <ul> <li>▲ ABCA C THEAD</li> <li>▲ ABCA C THEAD</li> <li>▲ ABCA C THEAD</li> <li>▲ ABCA C THEAD</li> <li>● IN · 停留所の入力/変更 [F5]</li> <li>● IN · 作留所レベル ( ● 複数行の選択)</li> <li>● ● ● ● ● ● ● ● ● ● ● ● ● ● ● ● ● ● ●</li></ul> |
| <ul> <li>              系統の追加</li></ul>                                                                    |                                                                                                    |                                                                      |                                                                                                    | <ul> <li>データ項目①</li> <li>0001 区間距離</li> <li>データ項目②</li> <li>0002 上り[1] 下り[2]</li> <li>終点除外</li> <li>チェック ⑦ 標柱 ⑦ 行先</li> <li>⑧ 閉じる</li> </ul>                                                                               |

## 路線「06南北循環線」の中の系統「生地駅方面系統1」の 各停留所間の所要時間を設定する

| 路線と系統                                          |                                                |                                |                        |  |  |  |  |  |  |  |  |  |
|------------------------------------------------|------------------------------------------------|--------------------------------|------------------------|--|--|--|--|--|--|--|--|--|
| ♀ 路線 🚊 06南北循環線 [06]                            |                                                |                                | ~                      |  |  |  |  |  |  |  |  |  |
| <ul> <li>・ 所属系統の編集</li> <li>系統: [1]</li> </ul> | ● <b>所属系統の編集</b> 系統:『生地駅方面系統1』 黒部駅 → 生地駅 [ 01] |                                |                        |  |  |  |  |  |  |  |  |  |
|                                                |                                                |                                |                        |  |  |  |  |  |  |  |  |  |
|                                                | 1 地図で標柱確認 💊 道具箱                                |                                |                        |  |  |  |  |  |  |  |  |  |
| ·<br>- ●·実車系統 <b>スジ方向</b> ● 方向自動               | 内部D 停留所/駅名                                     | コード   区間距離 0.000   上り[1] 下り[2] | │ 行先「経由」 │ 標柱 │ 記号   ^ |  |  |  |  |  |  |  |  |  |
|                                                | 1 1 ●黒部駅                                       | i-1                            | 1                      |  |  |  |  |  |  |  |  |  |
| ■ 系統の追加 逆回り循環系統                                | 2 2 ●YKK黒部寮                                    | i-2 0.000                      |                        |  |  |  |  |  |  |  |  |  |
| [ 01] 生地駅方面系統 1                                |                                                | i-5 0.000                      |                        |  |  |  |  |  |  |  |  |  |
|                                                | 5 6 ●JA(ろべ北部支店                                 | i-6 0.000                      |                        |  |  |  |  |  |  |  |  |  |
|                                                | 6 7 ●YKK黒部古御堂工場                                | i-7 0.000                      | 1 ① 下へ移動               |  |  |  |  |  |  |  |  |  |
|                                                | 7 8 ●生地駅                                       | i-8 0.000                      | 1 駅・停留所レベル() 複数行の選択)   |  |  |  |  |  |  |  |  |  |
|                                                |                                                |                                |                        |  |  |  |  |  |  |  |  |  |
|                                                |                                                |                                |                        |  |  |  |  |  |  |  |  |  |
|                                                |                                                |                                |                        |  |  |  |  |  |  |  |  |  |
|                                                |                                                |                                |                        |  |  |  |  |  |  |  |  |  |
|                                                |                                                |                                |                        |  |  |  |  |  |  |  |  |  |
|                                                |                                                |                                |                        |  |  |  |  |  |  |  |  |  |
|                                                |                                                |                                |                        |  |  |  |  |  |  |  |  |  |
|                                                |                                                |                                | 二_力适用①                 |  |  |  |  |  |  |  |  |  |
|                                                |                                                |                                |                        |  |  |  |  |  |  |  |  |  |
|                                                |                                                |                                |                        |  |  |  |  |  |  |  |  |  |
|                                                |                                                |                                | データ項目②                 |  |  |  |  |  |  |  |  |  |
|                                                |                                                |                                |                        |  |  |  |  |  |  |  |  |  |
| 日系統の追加                                         |                                                |                                |                        |  |  |  |  |  |  |  |  |  |
|                                                |                                                |                                | 終点除外                   |  |  |  |  |  |  |  |  |  |
| ③ 系統の参加表示                                      |                                                |                                | チェック 🌍 標柱 🌏 行先         |  |  |  |  |  |  |  |  |  |
| La 地図Shape 作成 クリック                             |                                                |                                |                        |  |  |  |  |  |  |  |  |  |
|                                                |                                                |                                | ⑧ 閉じる                  |  |  |  |  |  |  |  |  |  |
|                                                |                                                |                                |                        |  |  |  |  |  |  |  |  |  |

| 系統の要分設定                                                                                                    | 要分設定                                                                                                    |      |  |  |  |  |  |  |  |  |  |  |  |
|----------------------------------------------------------------------------------------------------|----------------------------------------------------------------------------------------------------|------|--|--|--|--|--|--|--|--|--|--|--|
| 系統要分                                                                                                    | 『生地駅方面系統 <del>1』 01 黒部駅 - 生地</del> 駅                                                                                                    | ◎問じる |  |  |  |  |  |  |  |  |  |  |  |
| ▲ ▲ 表示 ○ 縮小 ● 標準 ○ 拡大                                                                                                    | 00:00     ~ 26:00     ・     ・     ・     ・     ・     ・     ・     ・     ・     ・     ・     ・     ・     ・     ・     ・     ・     ・     ・     ・     ・     ・     ・     ・     ・     ・     ・     ・     ・     ・     ・     ・     ・     ・     ・     ・     ・     ・     ・     ・     ・     ・     ・     ・     ・     ・     ・     ・     ・     ・     ・     ・     ・     ・     ・     ・     ・     ・     ・     ・     ・     ・     ・     ・     ・     ・     ・     ・     ・     ・     ・     ・     ・     ・     ・     ・     ・     ・     ・     ・     ・     ・     ・     ・     ・     ・     ・     ・     ・     ・     ・     ・     ・     ・     ・     ・     ・     ・     ・     ・     ・     ・     ・     ・     ・     ・     ・     ・     ・     ・     ・     ・     ・     ・     ・     ・     ・     ・     ・     ・     ・     ・     ・     ・     ・     ・     ・     ・     ・     ・       ・ |      |  |  |  |  |  |  |  |  |  |  |  |
| <ul> <li>● 要分</li> <li>● 待機</li> <li>● 行機</li> <li>■ セル入力</li> <li>■ 要分コヒ°-</li> <li>黒</li> <li>(本)</li> <li>(本)</li> <li>(x)</li> <li>(x)</li> <l< th=""><th>電 J Y 生         鉄 A K 地         鉄 A K 地         黒 &lt;       K 駅         第 3 黒       -         1 1 1 1 1 1       -         1 1 1 1 1       -         1 1 1 1 1       -</th><th></th></l<></ul> | 電 J Y 生         鉄 A K 地         鉄 A K 地         黒 <       K 駅         第 3 黒       -         1 1 1 1 1 1       -         1 1 1 1 1       -         1 1 1 1 1       -                                                                                                    |      |  |  |  |  |  |  |  |  |  |  |  |
| 00:00~26:00 - 0 0                                                                                                    |                                                                                                    |      |  |  |  |  |  |  |  |  |  |  |  |
|                                                                                                    |                                                                                                    |      |  |  |  |  |  |  |  |  |  |  |  |

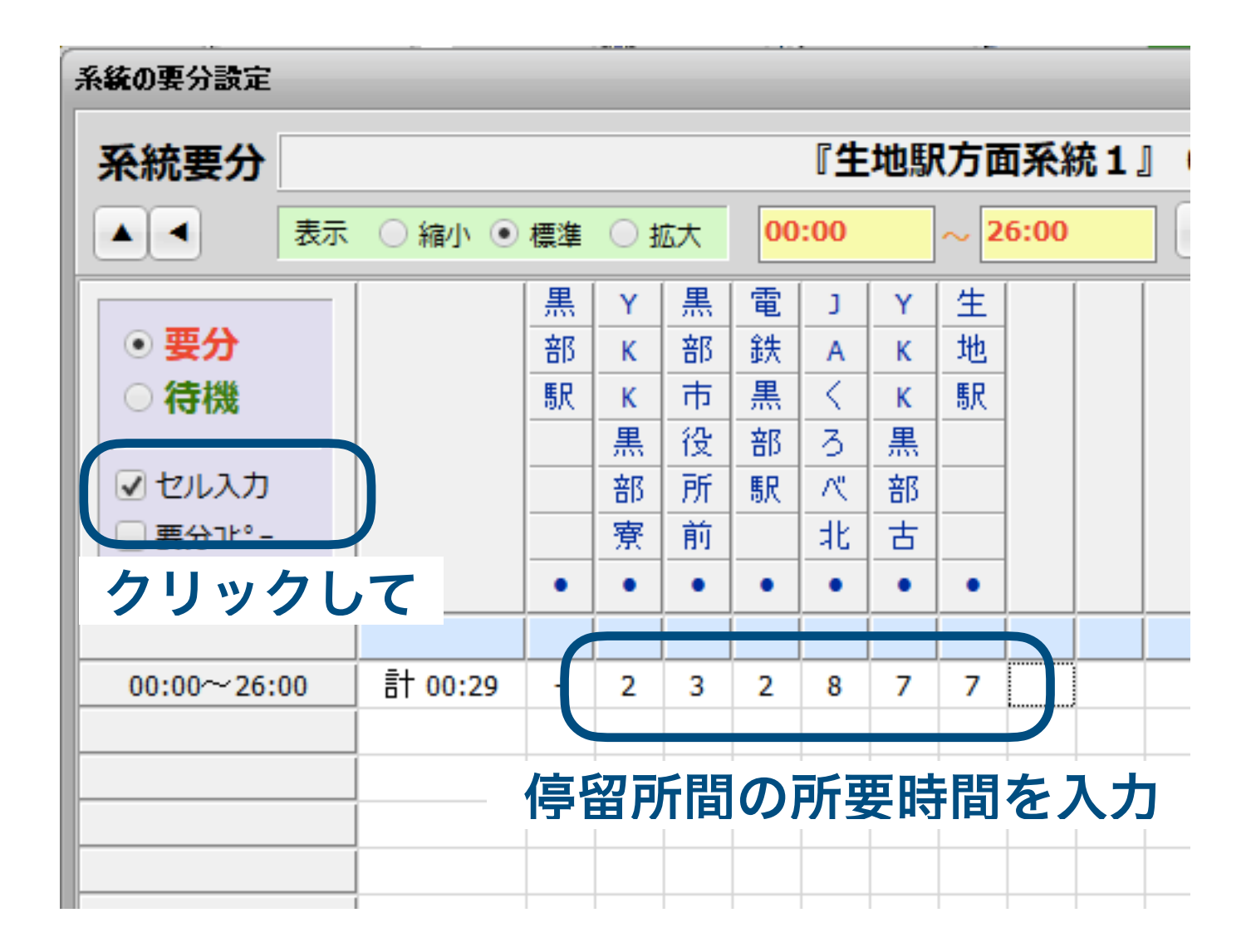

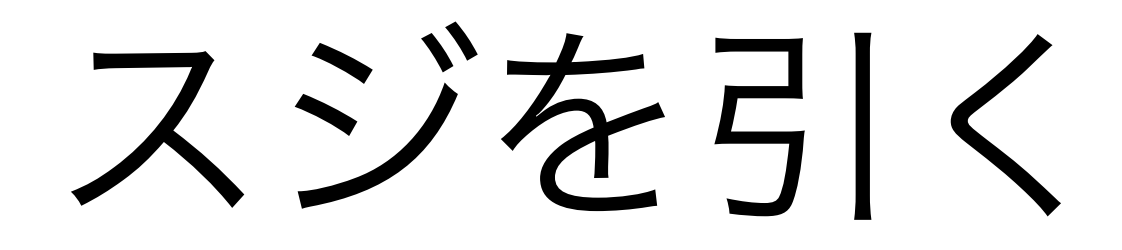

①マウスでスジを引く

| - | こファイル 💉 基礎データ                                                                                                    | 👯 画面表示 🔮 印刷物              | 🗐 データ出力 🤌 🗴 | ソール                                                                                                    | Л* 9                                              | テリー用の省エネ CP | PU 68% (                   |                                                    |                            |                                                                                                    |
|---|----------------------------------------------------------------------------------------------------|---------------------------|-------------|----------------------------------------------------------------------------------------------------|---------------------------------------------------|-------------|----------------------------|----------------------------------------------------|----------------------------|----------------------------------------------------------------------------------------------------|
|   | 06南北循環線 ■                                                                                                    |                           | 3 4         | 5 (<br>= ファイル                                                                                                    | 5 7<br>ダ 基礎データ                                    | 8 9<br>     | 10<br>印刷物 🗐 データ出           | 出力 🤌 ツール                                           | ⋏゛ℽテリー用                    | の省エネ CPU 100% (残 8                                                                                                    |
|   | <ul> <li>黒部駅</li> <li>YKK黒部寮</li> <li>市民病院</li> <li>黒部市役所前</li> <li>電鉄黒部駅</li> <li>JAくろべ北部支</li> <li>YKK黒部古御堂</li> <li>生地駅</li> </ul> | クリッ?<br>スジ引き <sup>-</sup> | クして<br>モードに | <ul> <li>回 06南:</li> <li>回 第二</li> <li>回 第二</li> <li>回 第二</li> <li>明 第二</li> <li>平 所 第二</li> <li>中 氏 病</li> <li>東 部 市</li> <li>電 鉄 第</li> <li>JA &lt; 2</li> <li>YKK 第</li> <li>生 地 新</li> </ul> | 北循環線 ■<br>部寮<br>認察<br>認定の前<br>部駅<br>るべ北部支<br>部古御堂 |             | 23<br>スジジリミ<br>黒部駅<br>6:56 | 4<br><u><br/>起点の線ラインをクリック後、</u><br>そのラインの<br>でクリック | 7 8<br>終点の赤ラインをク!<br>06:56 | 9     10     1       リック。(ESCでモード終了)        黒部駅       YKK黒部寮       市民病院       黒部市役所前       電鉄黒部駅       JAくろべ北部支店       YKK黒部古御堂工場       生地駅 |
|   |                                                                                                    |                           |             |                                                                                                    | ~~~~                                              |             |                            |                                                    |                            |                                                                                                    |

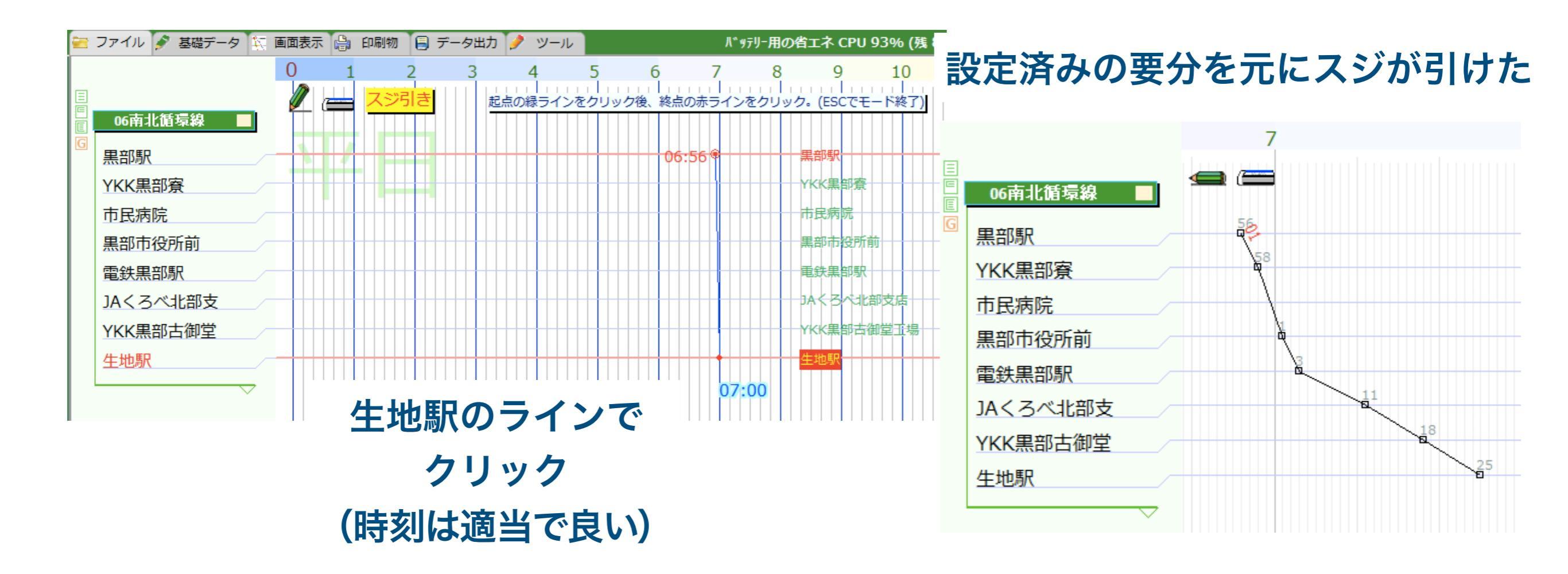

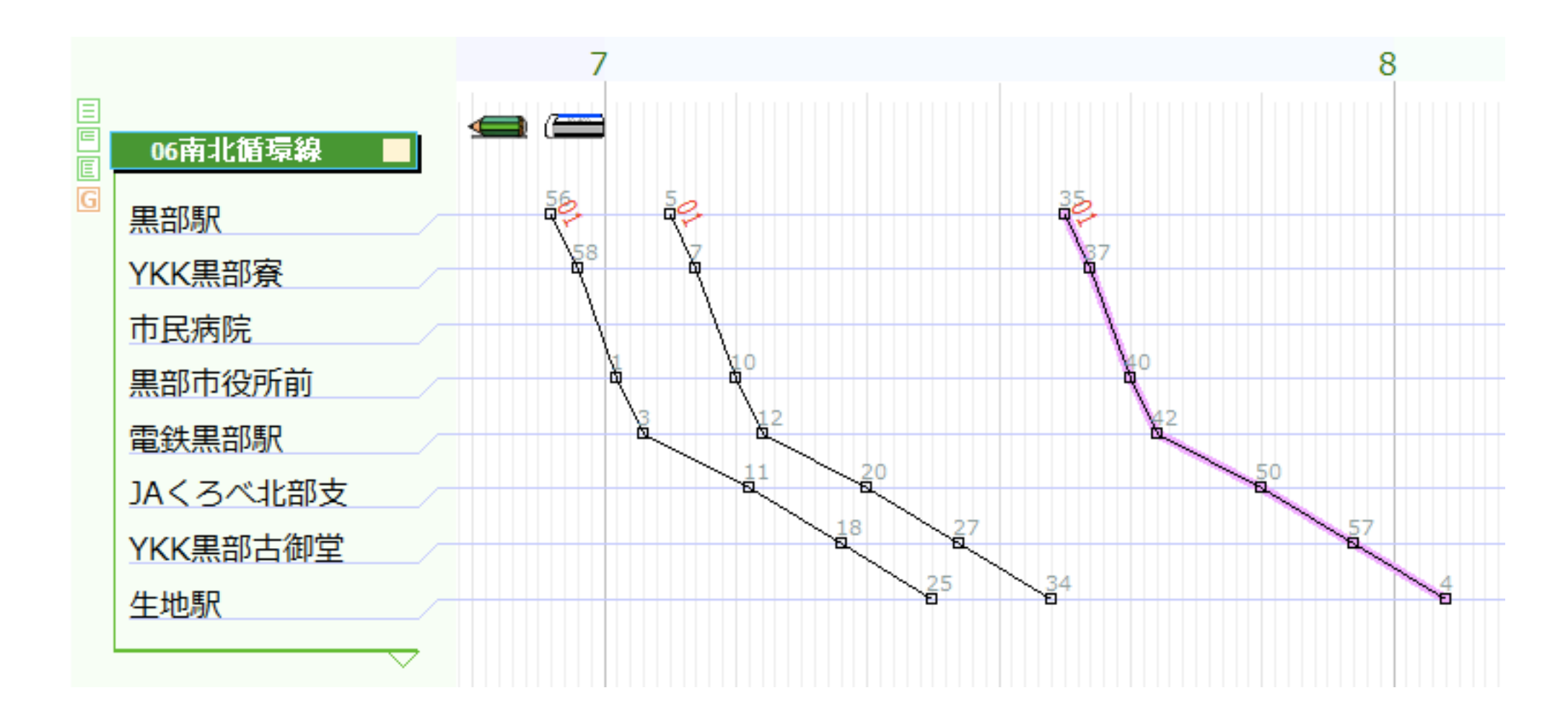

このようになる

#### 練習のため一度スジを消す

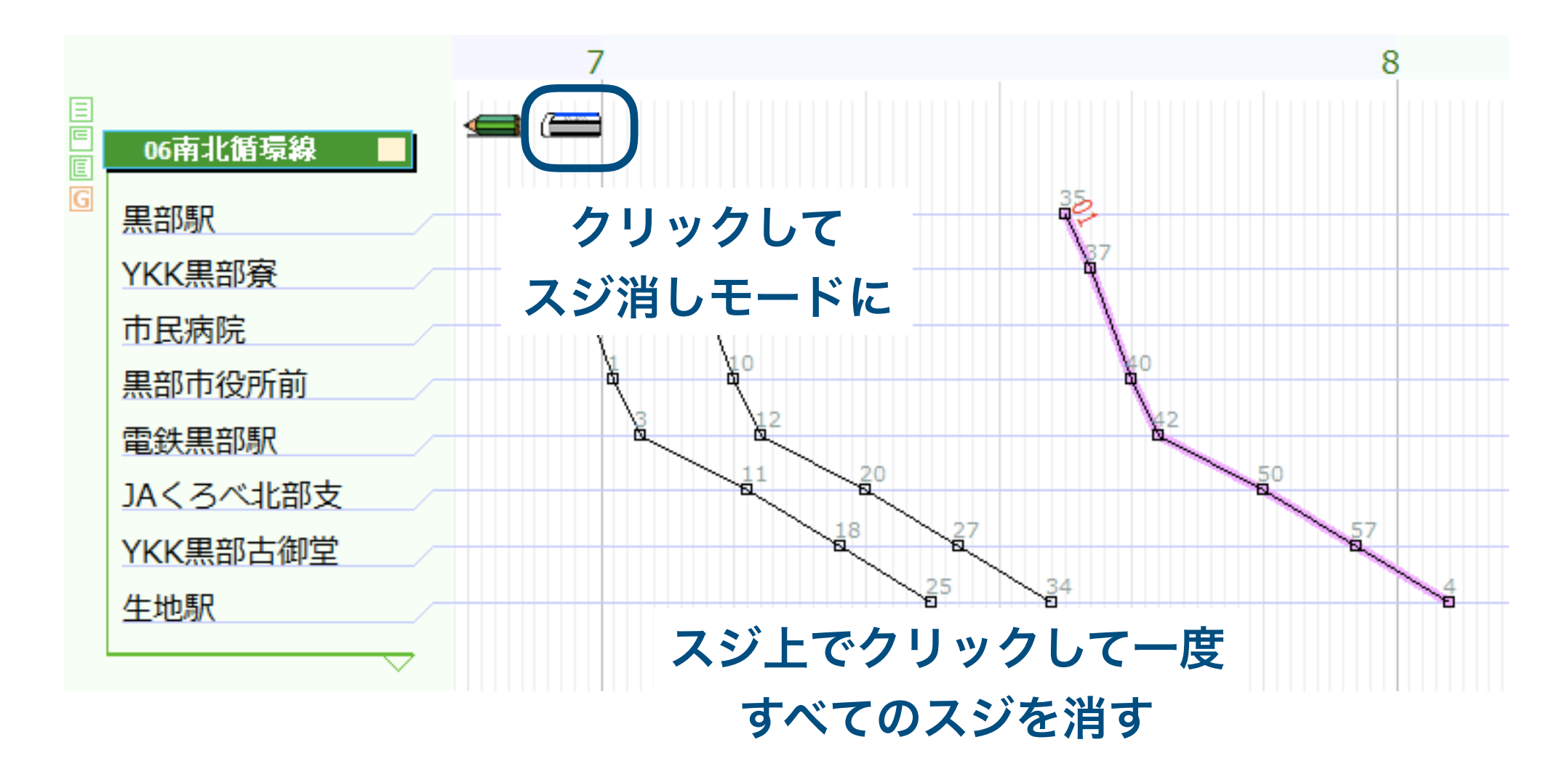

### ②発時間をキーボードから入力してスジを引く

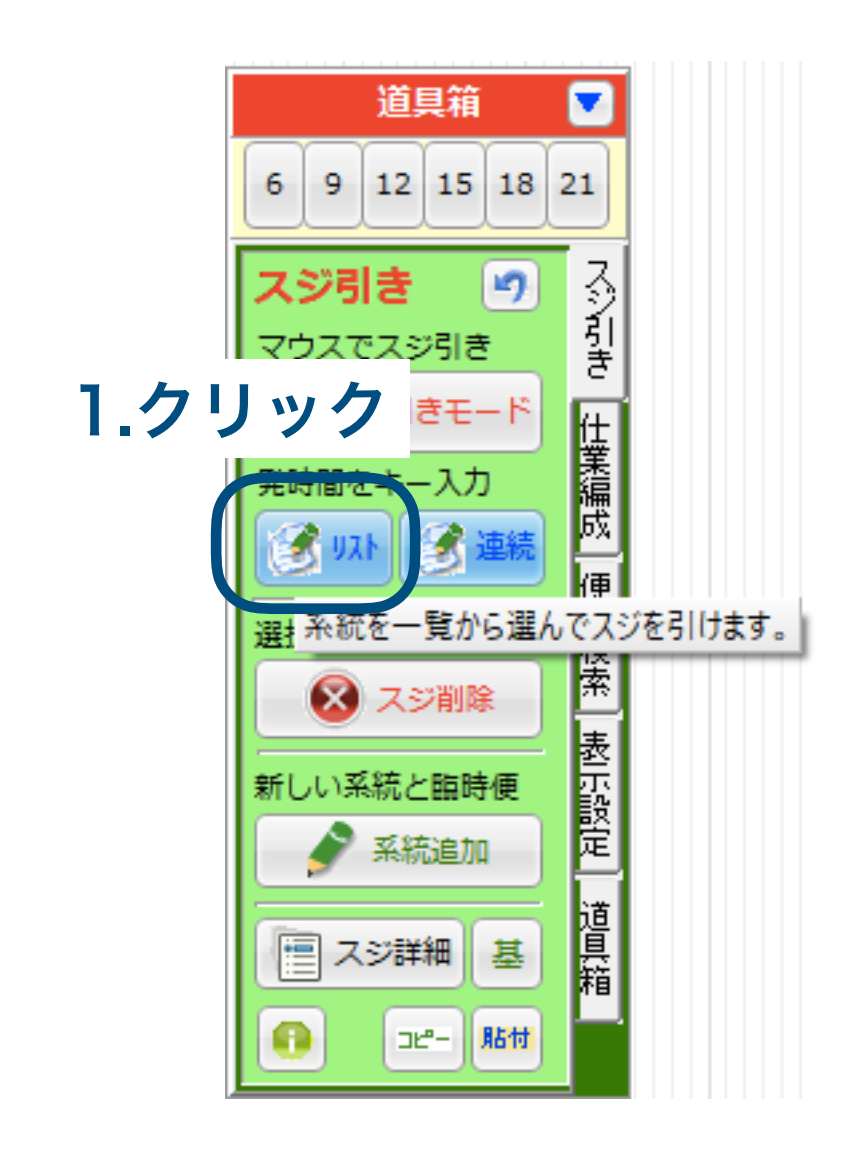

|   | 筋系                       | 統一覧と便情報 | 8         | - • * |                                           |  |
|---|--------------------------|---------|-----------|-------|-------------------------------------------|--|
|   | 路線 06南北循環線 [06]          |         |           |       | ~                                         |  |
| 1 |                          | 系統コード   | 起点        | 終点    | 経由地                                       |  |
|   | 01                       | 01      | 黒部駅       | 生地駅   | 黒部駅 YKK 黒部市 電鉄黒 JA < YKK 生地駅              |  |
|   |                          |         |           |       |                                           |  |
|   |                          | 2.達     | <b>璧択</b> |       |                                           |  |
|   |                          |         |           |       | 選択系統でスジ引き<br>発時間 656 <b>ノスジ引き</b> の 感 閉じる |  |
|   | 3.発時間(656) 4.クリック<br>を入力 |         |           |       |                                           |  |
|   | 5.発時間(705, 735)          |         |           |       |                                           |  |

も同様に入力して スジを引く ③系統番号と発時間の一覧からスジを引く

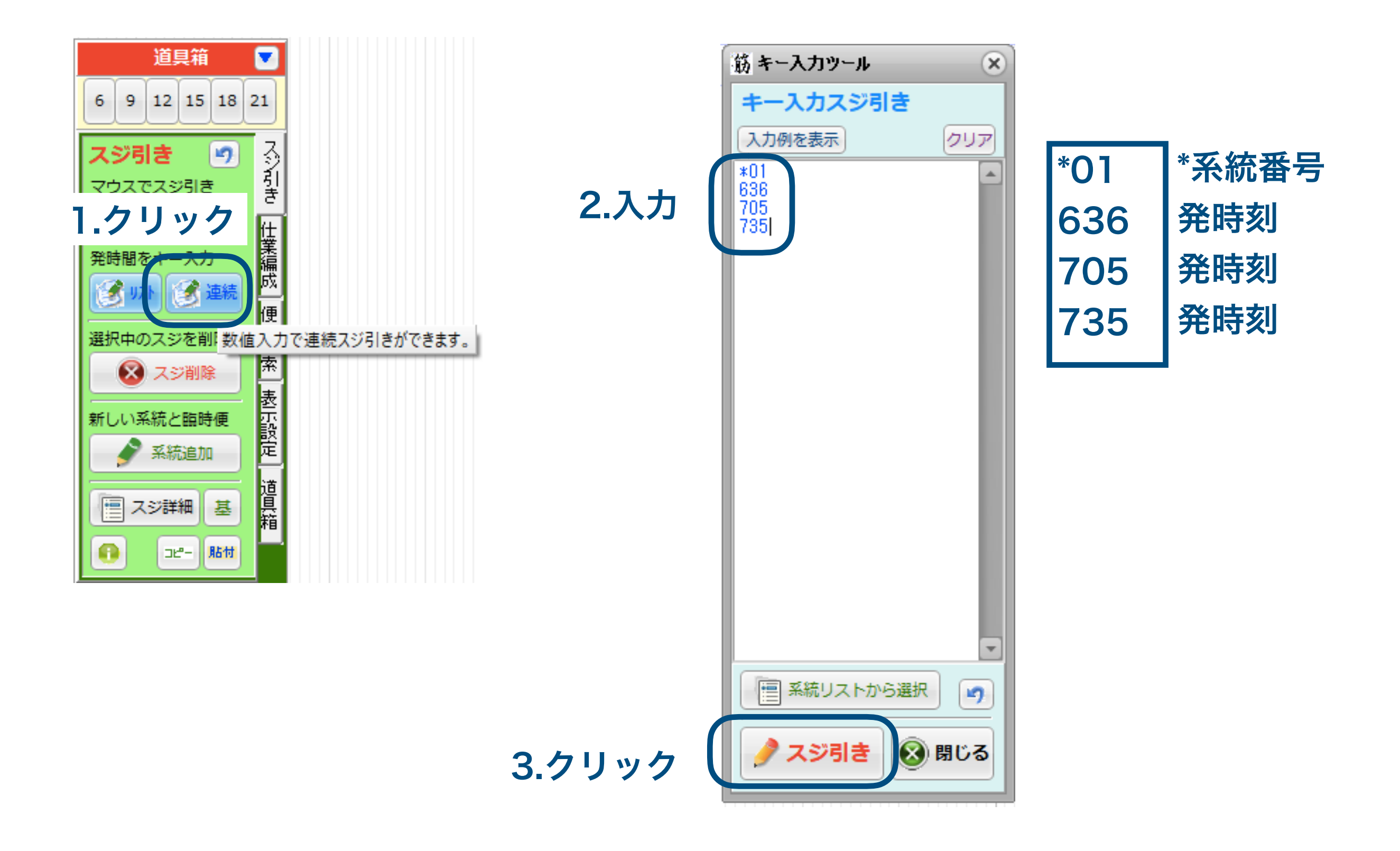

# 停留所の緯度経度・ 走行ルートを設定する

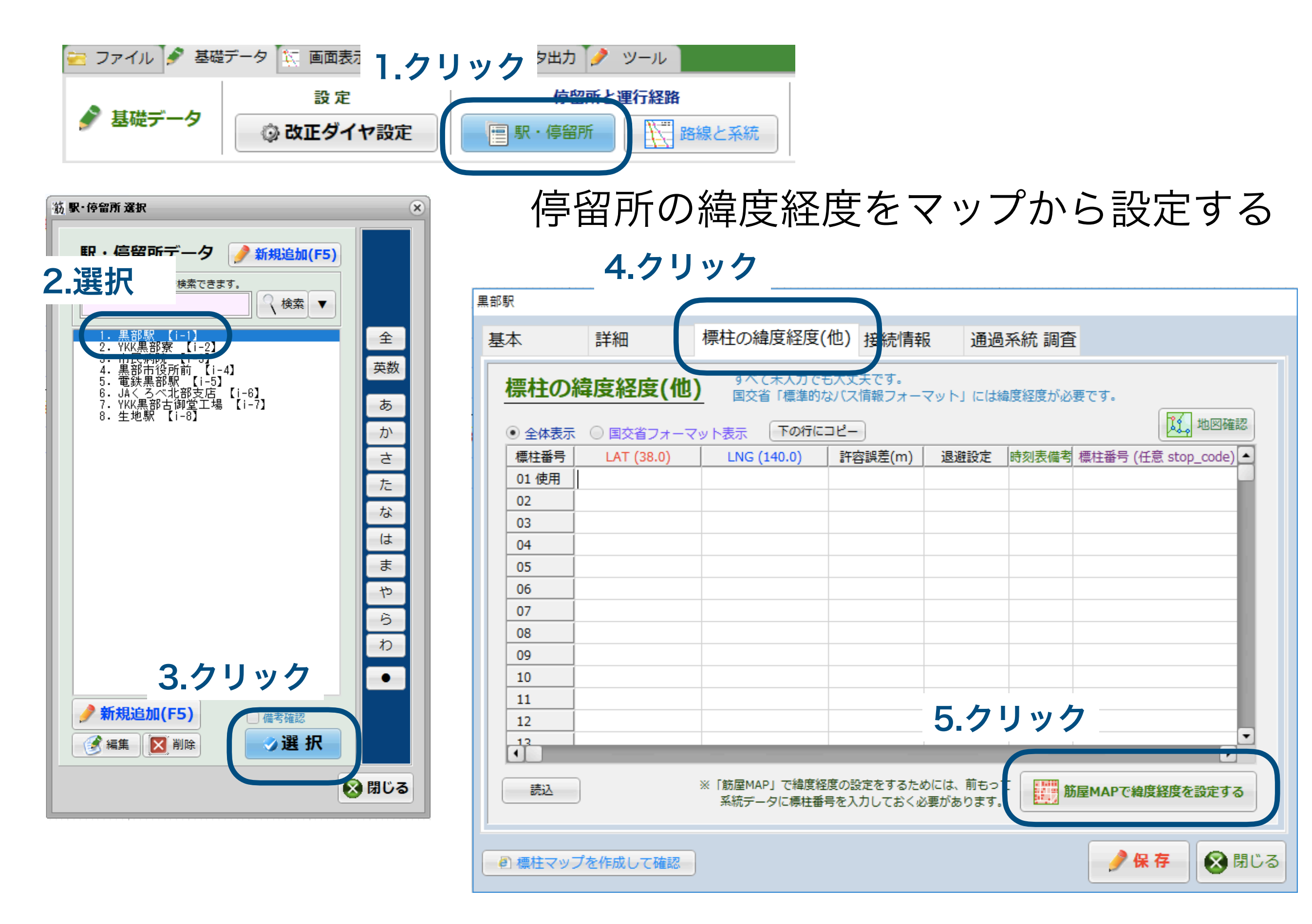

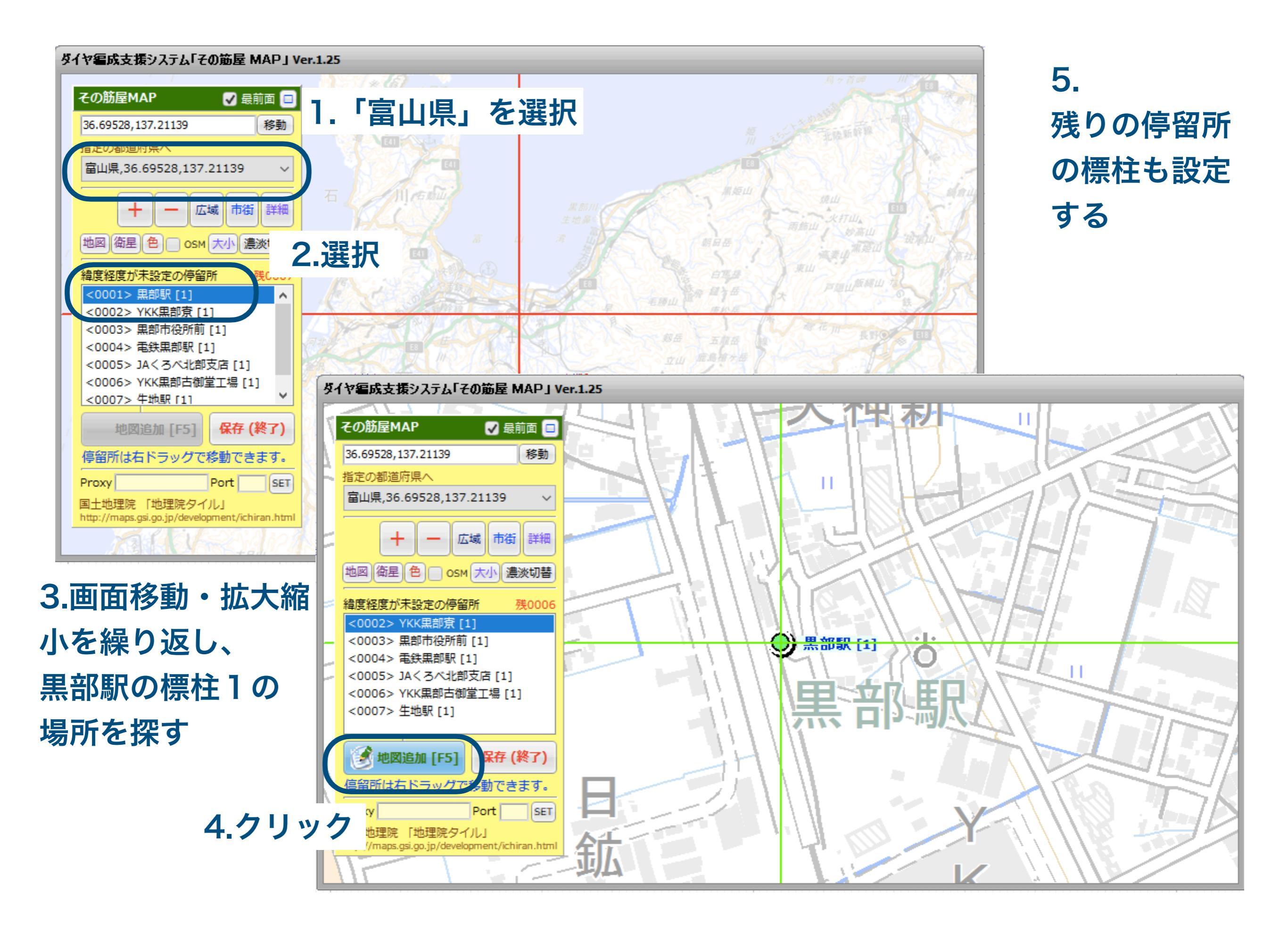

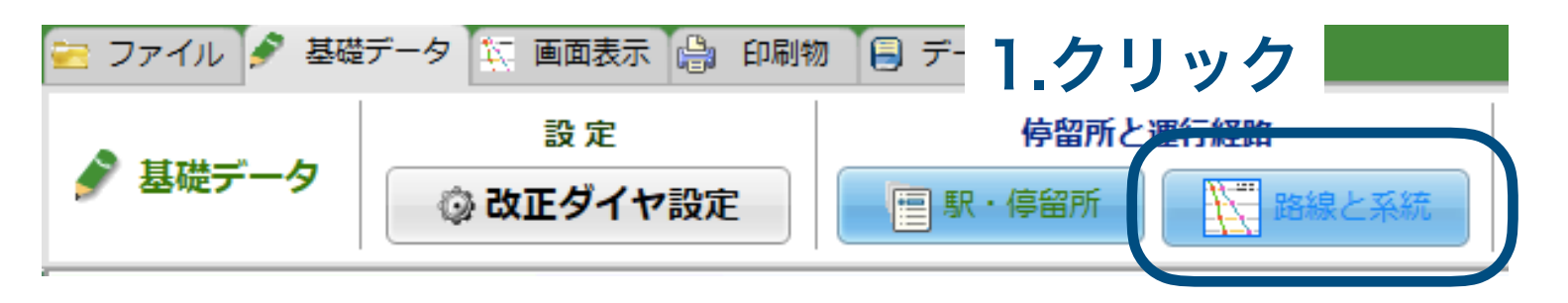

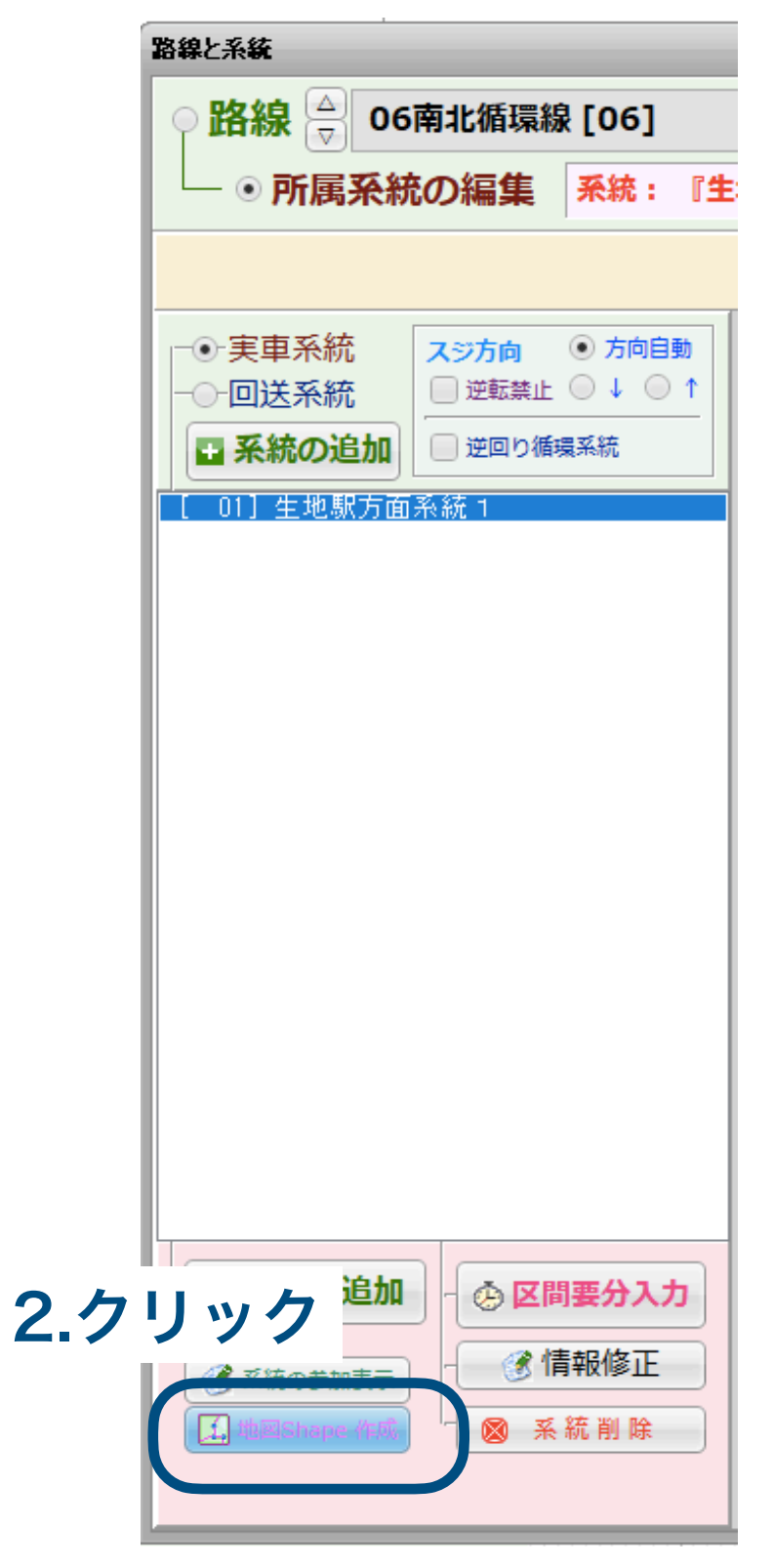

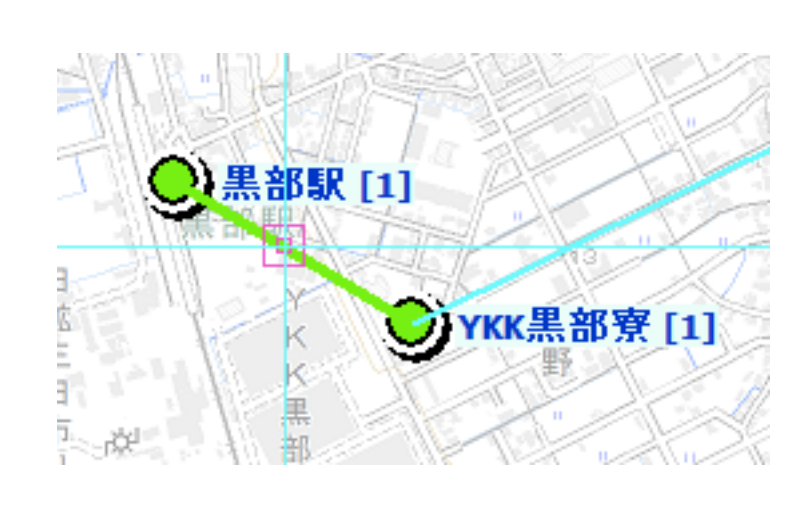

バスの走行ルートを 設定する

> 3.ライン上で左ク リックして点を追 加する

> 4.点を右ドラッグ して、移動する

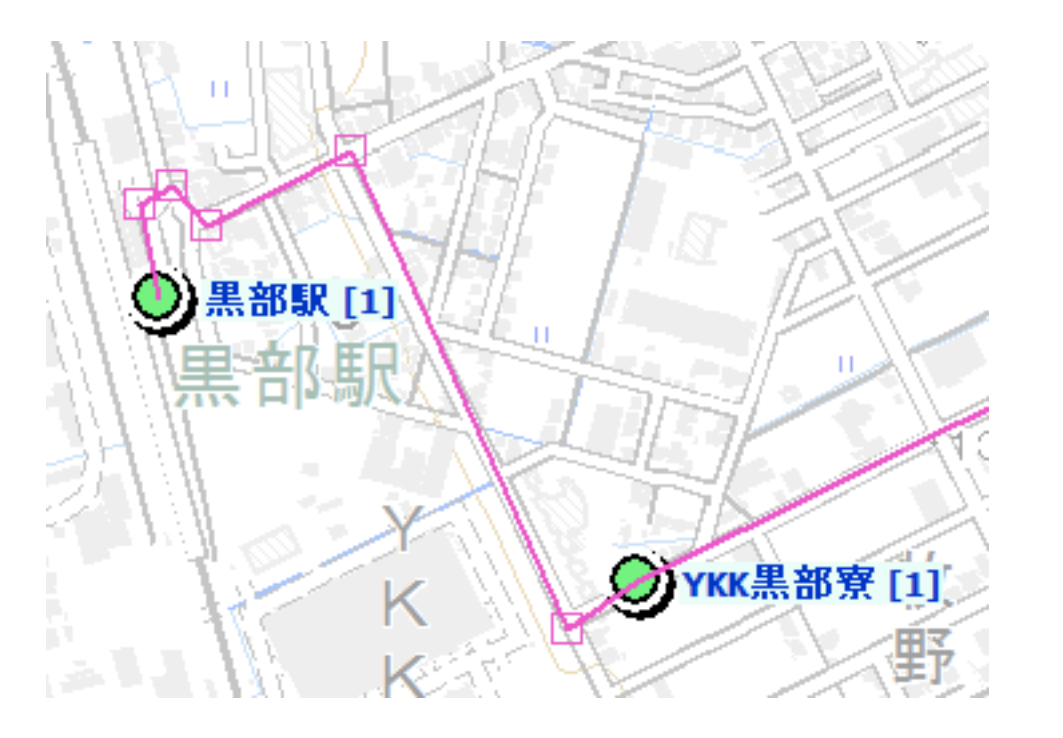

# 標準的なバス情報フォー マットの出力

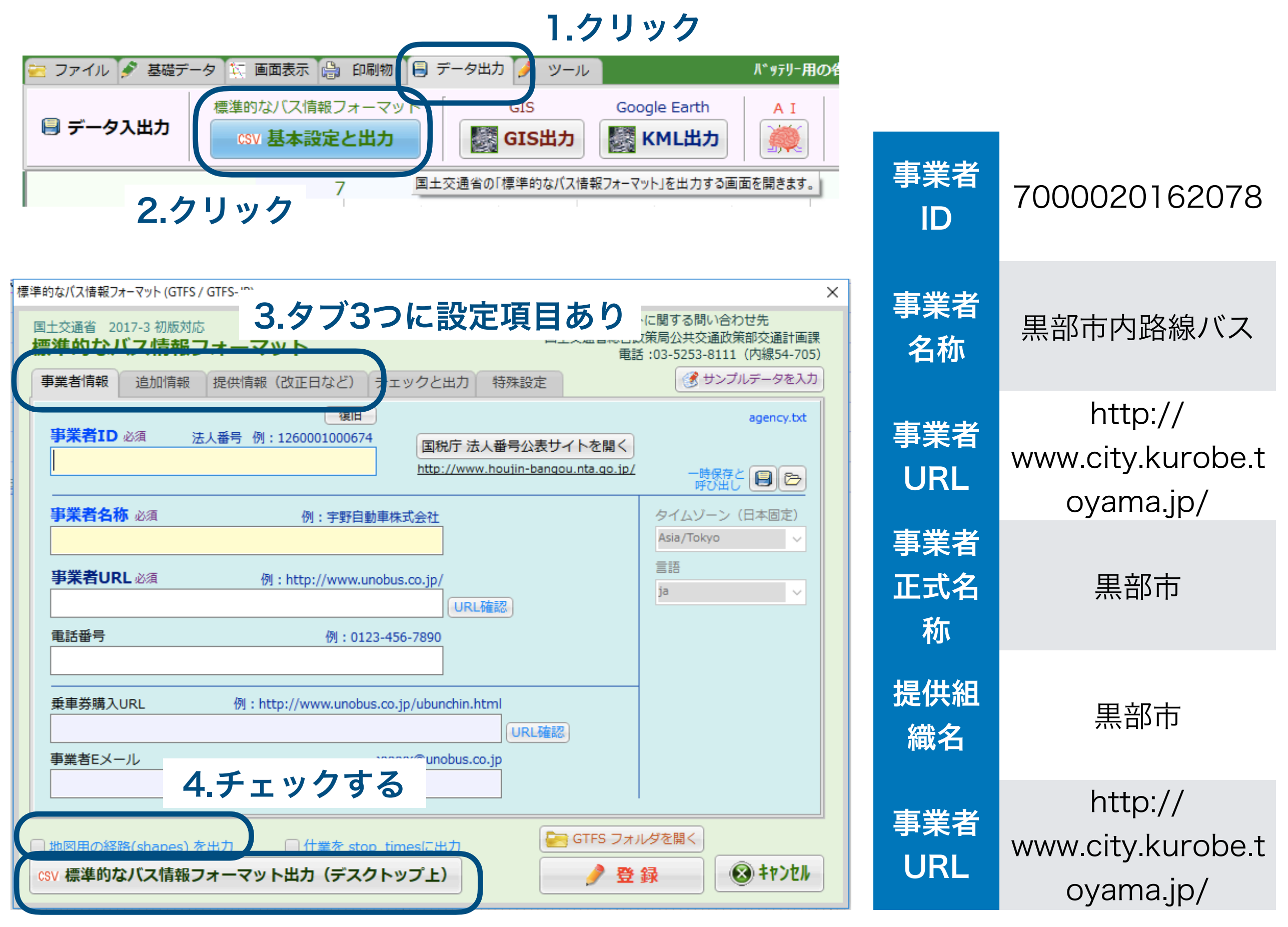

5.クリック

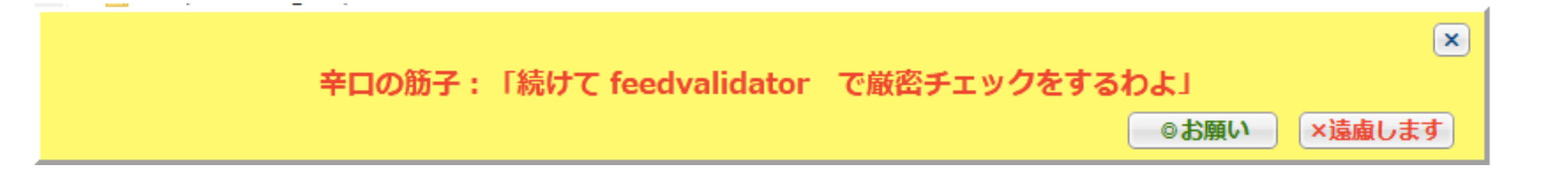

#### Found these problems:

#### 4 warnings

- 1 Future Service
- 1 No Service Exceptions
- 2 Unknown Files

#### Warnings:

#### Future Service

• The feed\_start\_date in feed\_info.txt in this feed is in the future, on April 01, 2019. Published feeds must always include the current date.

#### No Service Exceptions

 All services are defined on a weekly basis from 2019-04-01 to 2020-03-30 with no single day variations. If there are exceptions such as holiday service dates please ensure they are listed in calendar\_dates.txt

#### Unknown File

- The file named agency\_jp.txt was not expected. This may be a misspelled file name or the file may be included in a subdirectory. Please check spellings and make sure that there are no subdirectories within the feed in agency\_jp.txt
- The file named translations.txt was not expected. This may be a misspelled file name or the file may be included in a subdirectory. Please check spellings and make sure that there are no subdirectories within the feed

有効期間の開始日が未来の日付

運行日の例外(祝日等)が設定されていない 次回演習で、祝日設定を行う

未知のファイル GTFS(国際標準)では不明のファイルだけど、 日本の標準的なバス情報フォーマット特有の ファイルが2つある

#### デスクトップの「★SUJIYA★¥GTFS」フォルダにzipファイルができる

| 名前 ^           | 種類          |
|----------------|-------------|
| agency         | テキスト ドキュメント |
| agency_jp      | テキスト ドキュメント |
| 📄 calendar     | テキスト ドキュメント |
| calendar_dates | テキスト ドキュメント |
| feed_info      | テキスト ドキュメント |
| routes         | テキスト ドキュメント |
| shapes         | テキスト ドキュメント |
| stop_times     | テキスト ドキュメント |
| 🖹 stops        | テキスト ドキュメント |
| translations   | テキスト ドキュメント |
| 📑 trips        | テキスト ドキュメント |

残りの作業

・ 路線「06南北循環線」の中に
 残りの系統を入力する

| 名称①      | コード |
|----------|-----|
| 生地駅方面系統2 | 02  |
| 生地駅方面系統3 | 03  |
| 黒部駅方面系統1 | 11  |
| 黒部駅方面系統2 | 12  |
| 黒部駅方面系統3 | 13  |

# まだ説明していないこと

#### • 待機時間の設定

- 1便ごとにダイヤ(要分)を設定(変更)する方法
- ・曜日ごとにダイヤを設定する方法
- 運賃の設定
- ローマ字表記の設定
- バス停の時刻表のエクセル出力など、標準的なバス情報フォーマット以外への活用例
- 筋屋ではできないこと
  - デマンドバスの設定
  - ルートカラーの設定